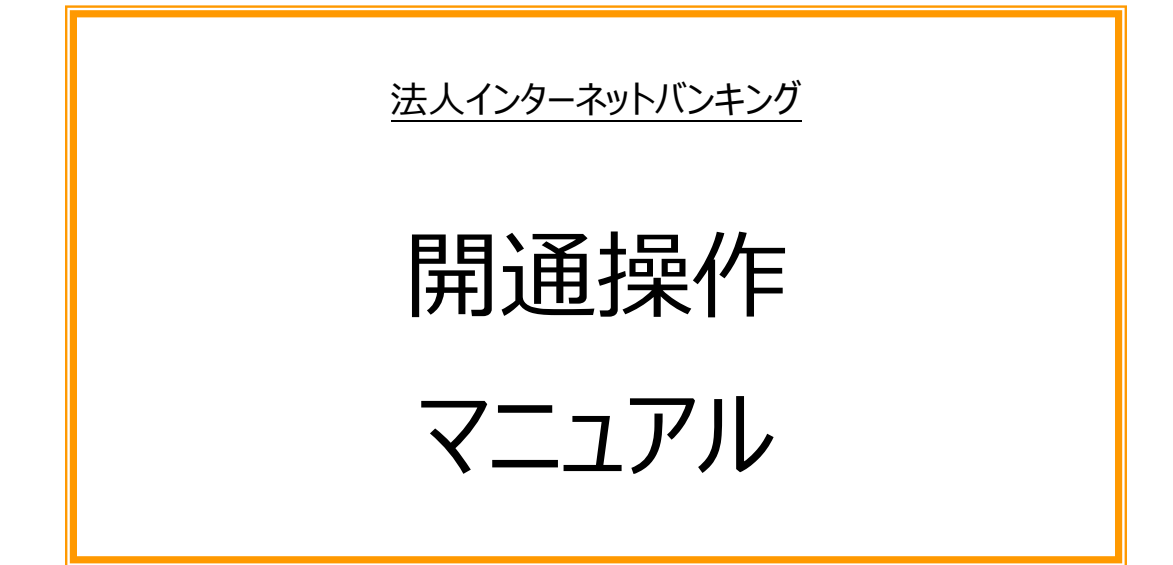

バージョン V1.3 (2024年5月版)

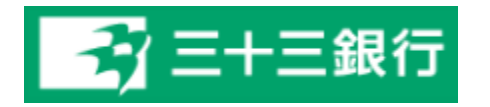

## ■ 目次

● はじめに ••• P2 ● 開通の準備 ••• P3 【開通作業】 1. 契約法人開通作業 ・・・ P7 (管理者様の作業) ~管理者用暗証番号の変更~ 2. 利用者情報登録 ~利用者登録・権限設定等~ ・・・ P9 (管理者様の作業) 3.カメラ付きハードトークンの設定 ・・・ P15 (管理者様の作業) ~ハードトークン登録・利用者登録~ 4. 利用者開通作業 ··· P24 (利用者様の作業) ○ ID·暗証番号方式の場合 ~利用者用暗証番号の変更~ ○ 電子証明書を採用される場合 ・・・・P26 (利用者様の作業) ~電子証明書の取得と利用者用暗証の変更~ 【ログオンの方法(開通作業後)】 1-1 管理者ログオン(ID・暗証番号方式) ・・・・ P35 (管理者様用) 1-2 管理者ログオン (電子証明書方式) ••• P36 (管理者様用) 2-1 利用者ログオン(ID・暗証番号方式) ••• P38 (利用者様用) 2-2 利用者ログオン(電子証明書方式) ・・・ P39 (利用者様用)

【ID・暗証番号方式⇒電子証明書方式への変更方法】

## ■ はじめに

この度は、『法人インターネットバンキング』をお申込みいただき、誠にありがとうございます。 法人インターネットバンキングは、事務所等のPCから銀行取引が出来る非常に便利なサービスですが、 利用者IDと暗証番号等があれば、誰でも利用できてしまうため、セキュリティ管理は厳格に実施してください。 ※法人インターネットバンキングは、以下「<u>法人 I B</u>」と表記いたします。

#### ■ 安全に使っていただくために

- ① 三十三銀行より送付させていただきました「ご契約内容のお知らせ」、「カメラ付きハードトークン」、及び ご設定いただく「暗証番号」は厳格な管理をお願いします。
- ②「ご契約内容のお知らせ」の紛失・盗難、管理者や利用者の各暗証番号が漏えいした場合には、<u>利用停止手続き</u>を とりますので、すぐにお取引店にご連絡下さい。
- ③ 暗証番号は、定期的に変更していただくことをお勧めします。
- ④ 暗証番号等を入力する際は「ソフトウエアキーボード」をご利用していただくことをお勧めします。
- ⑤ セキュリティを維持するため、ウイルス対策ソフトの導入をお願いします。
- ⑥ セキュリティを維持するため、セキュリティツールPhishWall プレミアムを利用されることをお勧めします。
   (PhishWall プレミアムは当行のHPより無料でダウンロードいただけます。)
- ⑦ セキュリティを維持するため、OSのアップデート作業の適時実施をお願いします。

#### ■ 操作上の注意事項

法人IBの操作中は、以下の点をご注意下さい。

| 状況    | 操作上の注意事項                                      | 理由                   |
|-------|-----------------------------------------------|----------------------|
| ログオン中 | ブラウザの【← <mark>戻る</mark> 】ボタンは使用しないで下さい。       |                      |
|       | ※画面指示がある時は使用できます。                             | 登録中のデータが失われることがあります。 |
|       | キーボードの <mark>【BackSpace】キ</mark> ーは使用しないで下さい。 |                      |
| 終了する時 | ブラウザの【×】ボタンは使用しないで下さい。                        | 次回ログオン時に「再ログオン」画面が表  |
|       | ※終了する時は「ログオフ」ボタンをクリックして下さい。                   | 示される場合があります。         |

## ■ ログオンの方式

法人IBへのログオン方式は「ID・暗証番号方式」と「電子証明書方式」の2パターンのいずれかとなります。

## どちらも「暗証番号」の入力が必要です。ログオン方式を変更される場合は、窓口での手続きが必要となります。

| 方式           | 特長                                     |
|--------------|----------------------------------------|
| ID·暗証番号方式    | 利用できるPCは <b>限定されません</b>                |
| 電子証明書方式      | 利用できるPCは限定されます(電子証明書を取得したPCのみ利用可能)     |
| ※振込等の取引を行う際に | け都度 「確認暗証悉号 に「リンタイトルフロード」の み わが込要とかります |

#### ■ 操作に関するお問合せ

三十三銀行 EB サポートセンター

○フリーダイヤル 0120-306-120 (平日 9:00~17:00)

〇電子メール eb\_support@33bank.co.jp

## ■ 開通の準備

# P3

#### ■ 開通までの流れ

※最新のご利用環境はホームページでご確認ください。

- O はじめにセキュリティ対策を行ってください。・・・P5
   当行のHP より、PhishWall プレミアムをダウンロードしてください。(任意)
- 電子証明書を取得・更新の場合は、Microsoft EdgeまたはGoogle Chromeをご使用ください。

5. 電子証明書の取得(管理者)

○ 管理者による「開通作業」および「利用者情報登録」を行ってください。

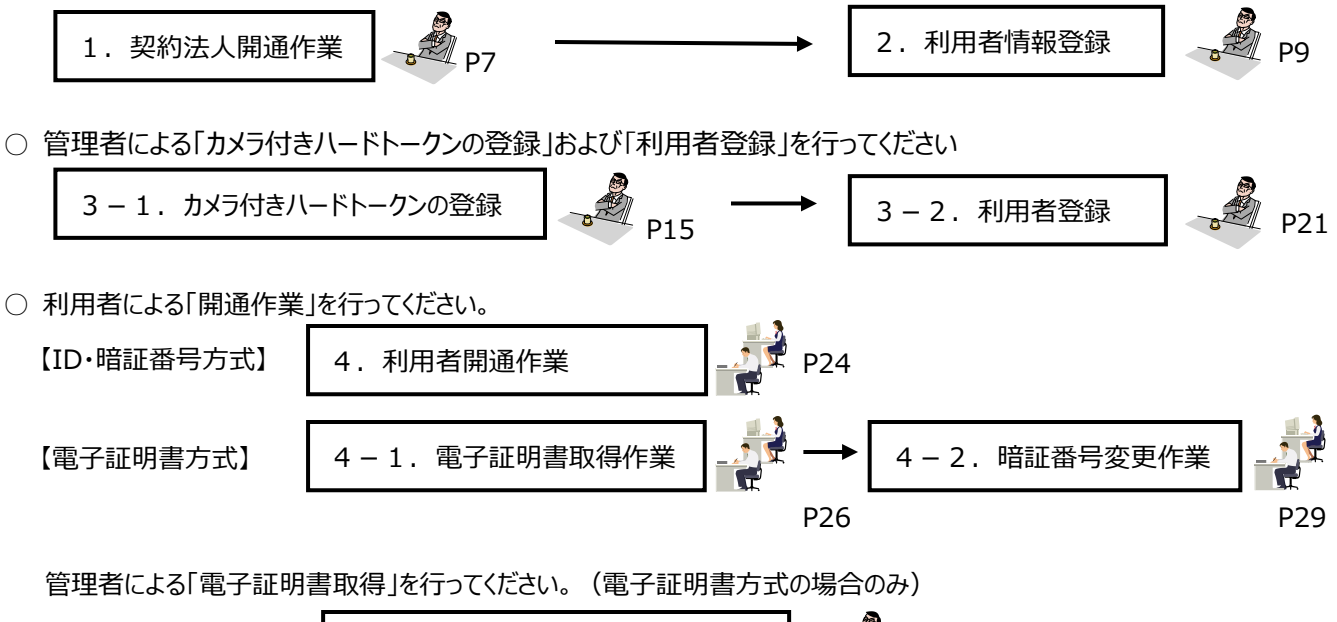

## ■ 開通に必要なものを準備して下さい

開通作業に必要なものは以下のとおりです。

# ① 利用申込書(控)

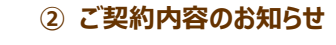

ar 1977

And a state of the second second seco

Constitution of the second second sec

man Thomas

201 - 18 - 🛋

88 88

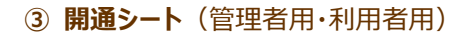

(1) 32-10日日からたの形式
 ○ 78人1日間間時や2575/06281
 ○ 78人1日間間時や2575/06281
 ○ 140,0757-018842.78人1日間

121 874298000000

NUMBER OF STREET

11663 11662

10-FG-21 10-FG-23

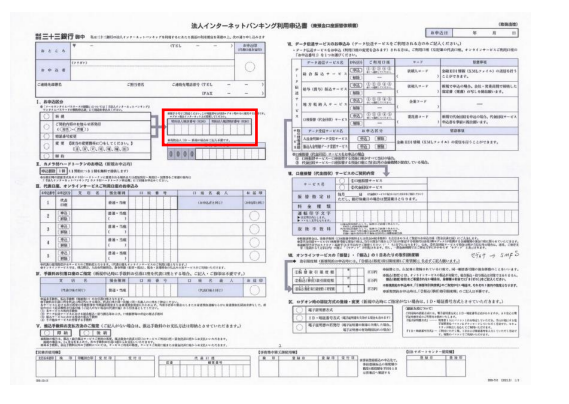

#### ④ カメラ付きハードトークン

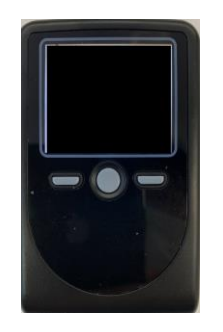

| 書類名称                                                                         | 配付時期                     | 利用目的                                                                                                   |
|------------------------------------------------------------------------------|--------------------------|----------------------------------------------------------------------------------------------------|
| ①利用申込書(控)                                                                    | 申込手続時                    | ・管理者の開通時に1度だけ使用する「契約法人暗証番号(仮)」、                                                                        |
|                                                                              |                          | 「契約法人確認暗証番号(仮)」                                                                                        |
| ②ご契約内容のお知らせ                                                                  | 申込後、郵送                   | ・ログオンする際に必要な契約法人ID、契約法人ワンタイムパスワード                                                                      |
| ③開通シート(管理者用)                                                                 | 申込手続時                    | ・開通シート(利用者用)への転記用兼保管用シート                                                                               |
| 開通シート(利用者用)                                                                  | 申込手続時                    | ・開通作業を行う際のワークシート【契約法人ID、利用者ID、利用者                                                                      |
|                                                                              |                          | 暗証番号(仮)、利用者確認暗証番号(仮)】                                                                                  |
| ④カメラ付きハードトークン                                                                | 申込後、郵送                   | ・各種取引に使用します。                                                                                           |
| <ul> <li>③開通シート(管理者用)</li> <li>開通シート(利用者用)</li> <li>④カメラ付きハードトークン</li> </ul> | 申込手続時<br>申込手続時<br>申込後、郵送 | ・開通シート(利用者用)への転記用兼保管用シート<br>・開通作業を行う際のワークシート【契約法人ID、利用者ID、利用者<br>暗証番号(仮)、利用者確認暗証番号(仮)】<br>・各種取引に使用します。 |

※「ご契約内容のお知らせ」と「カメラ付きハードトークン」は別送となります。

# ■三十三銀行のホームページから「法人 I B」を開いて、セキュリティツールを起動して下さい。

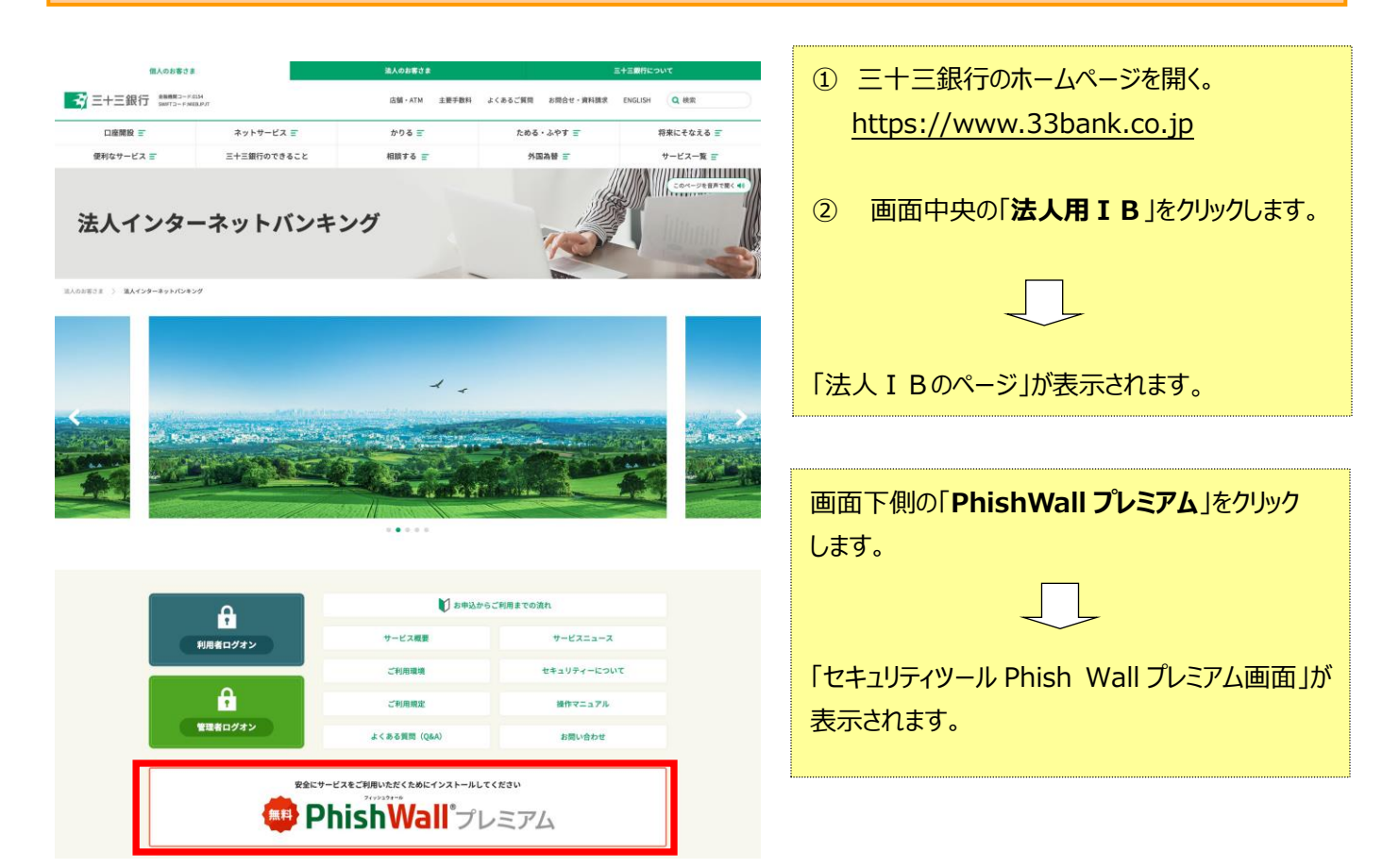

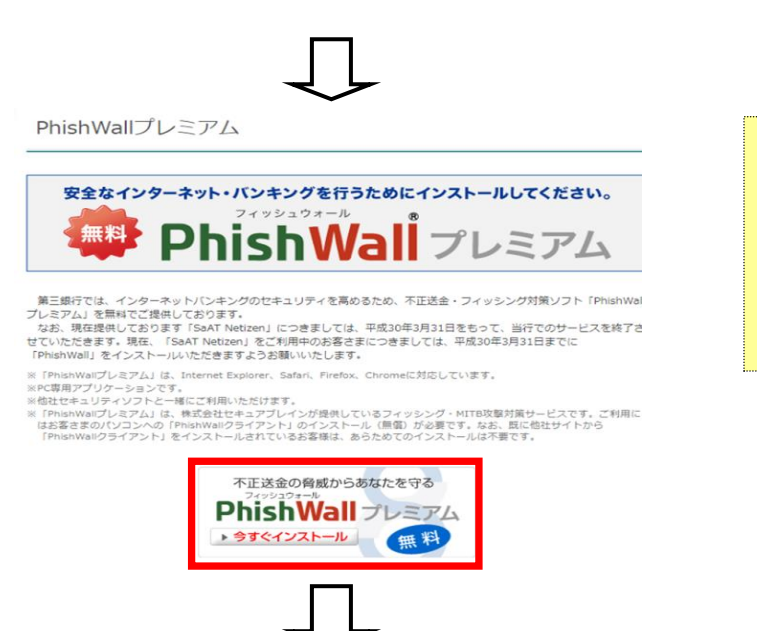

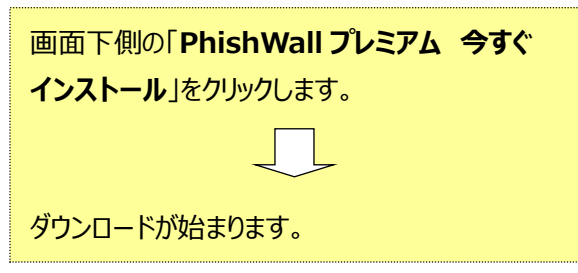

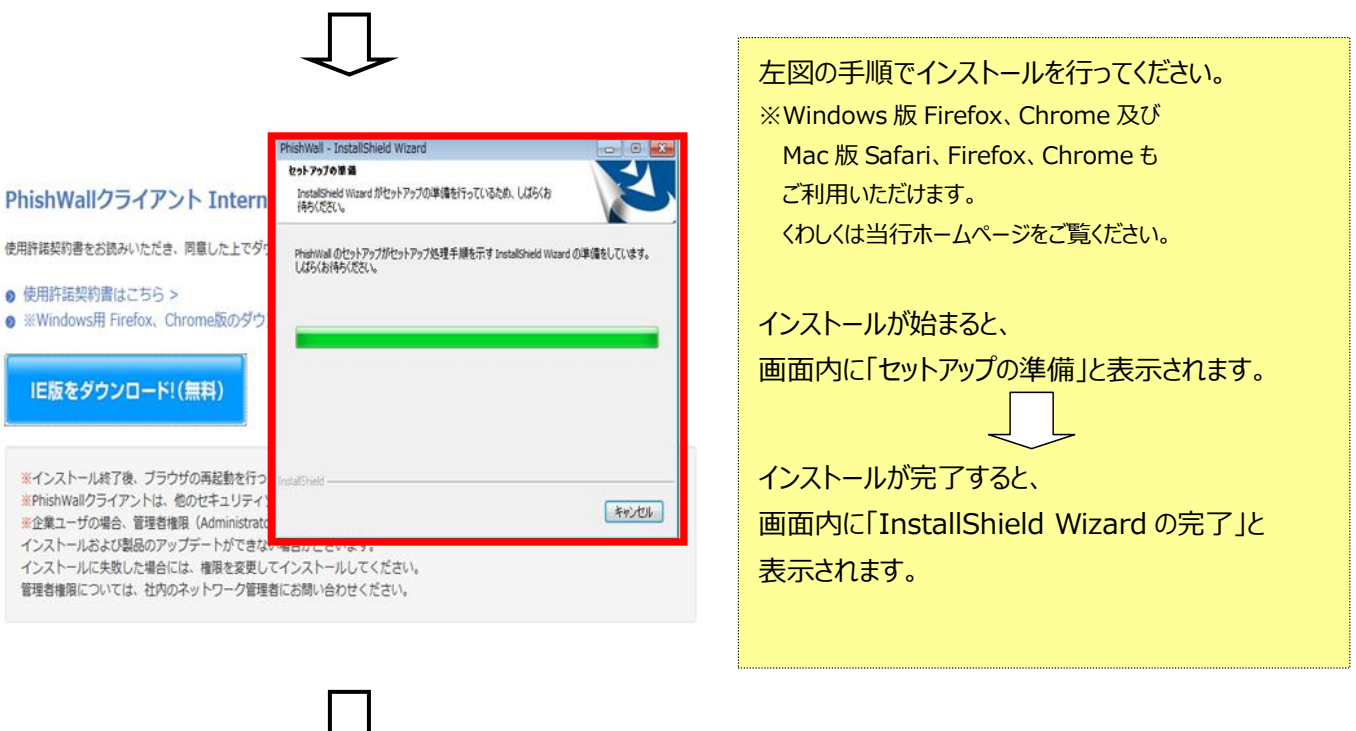

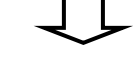

#### PhishWallクライアント Internet Explorer版のダウンロード

使用許諾契約書をお読みいただき、同意した上でダウンロードしてください。

#### ● 使用許諾契約書はこちら >

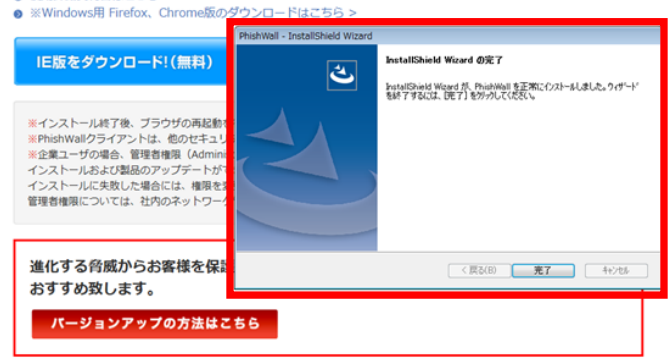

| PhishWall プレミアムに関するお問い合わせ<br>ヤキュアブレイン、テクニカルサポートヤンター                  |
|----------------------------------------------------------------------|
|                                                                      |
| <tel> 0120-988-131<br/>&lt;受付時間&gt; 9:00~12:00<br/>13:00~18:00</tel> |
| ※土・日・祝日 年末年始(12/29~1/4)を除く                                           |
|                                                                      |
| <eメール>tech_support@securebrain.co.jp</eメール>                          |

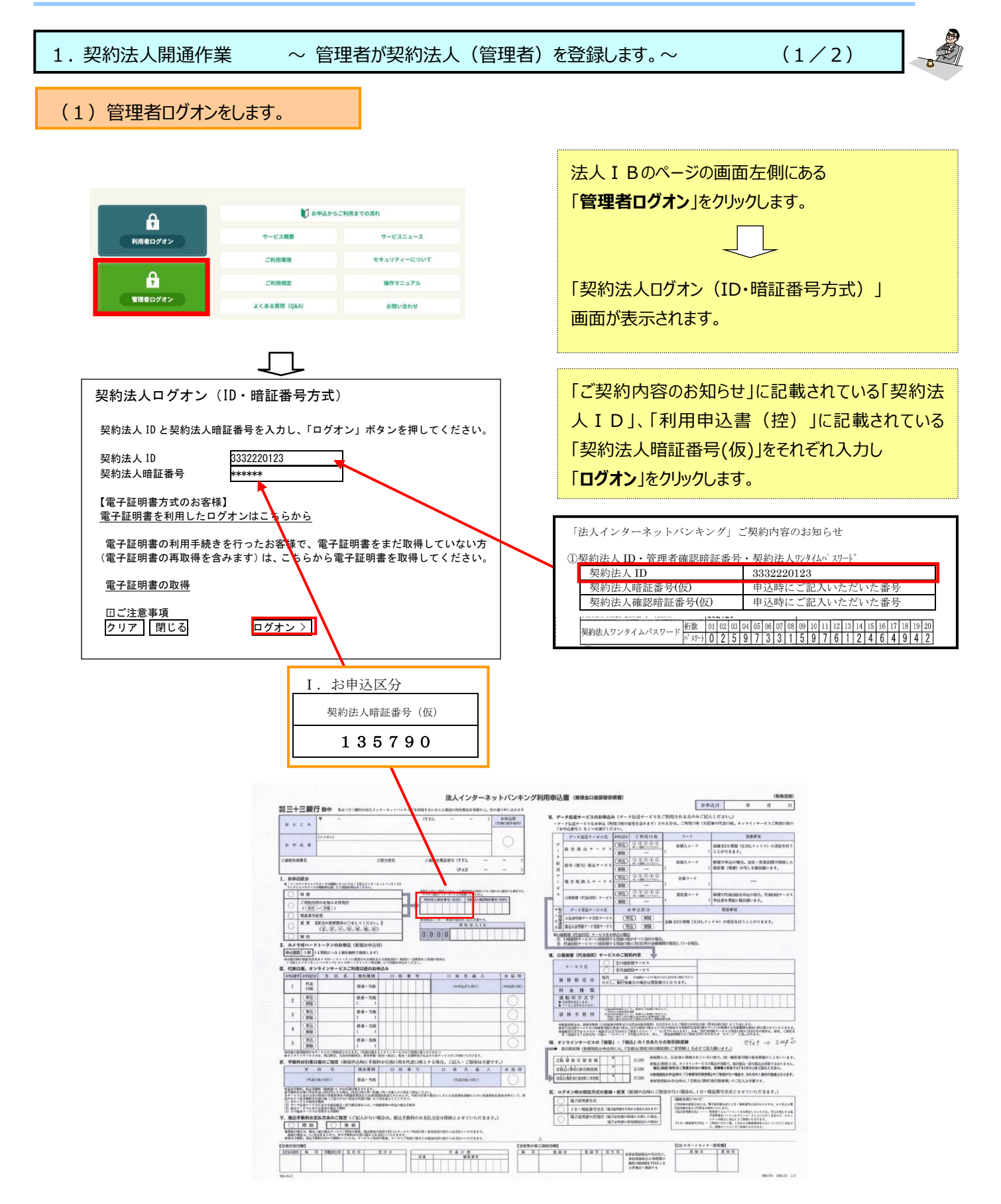

(2/2)

- 1. 契約法人開通作業
- ~ 管理者が契約法人(管理者)を登録します。~

## (2)管理者の暗証番号等を登録します。 ~**仮暗証番号等から『今後使用する暗証番号**』等に変更します。 ~

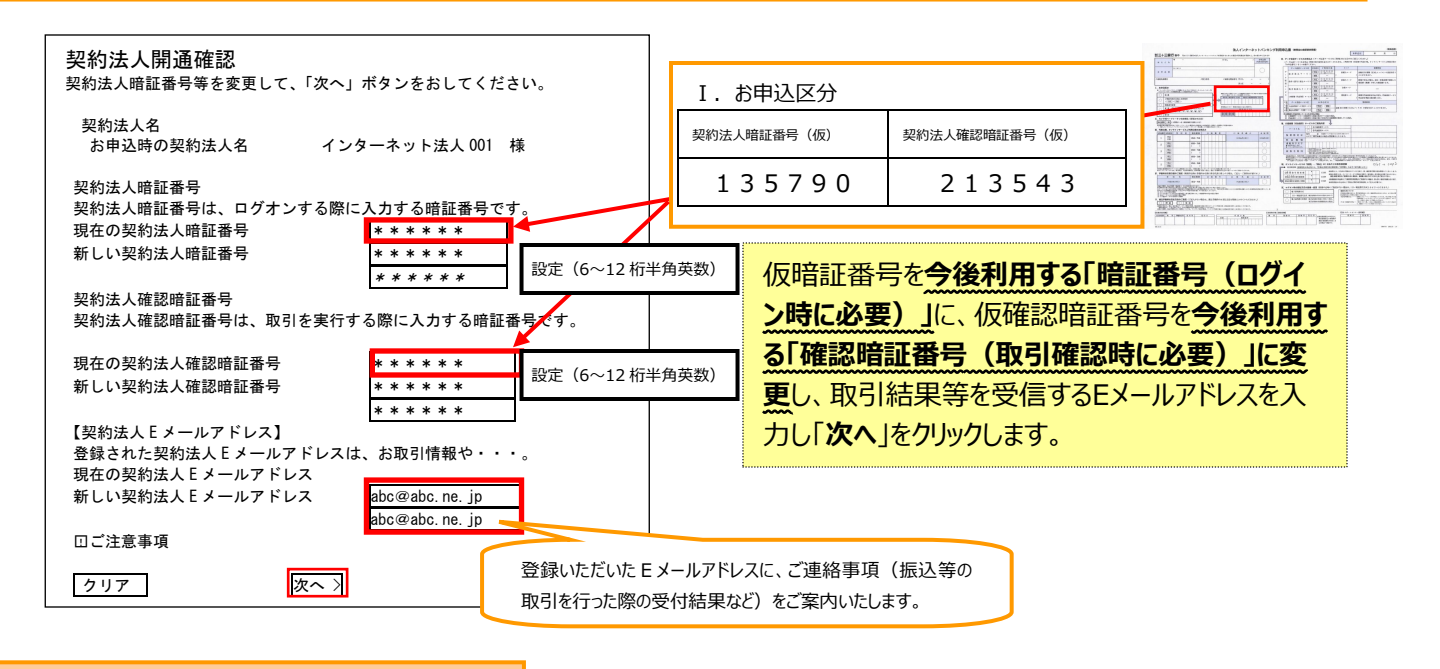

# (3) ワンタイムパスワードを入力します。

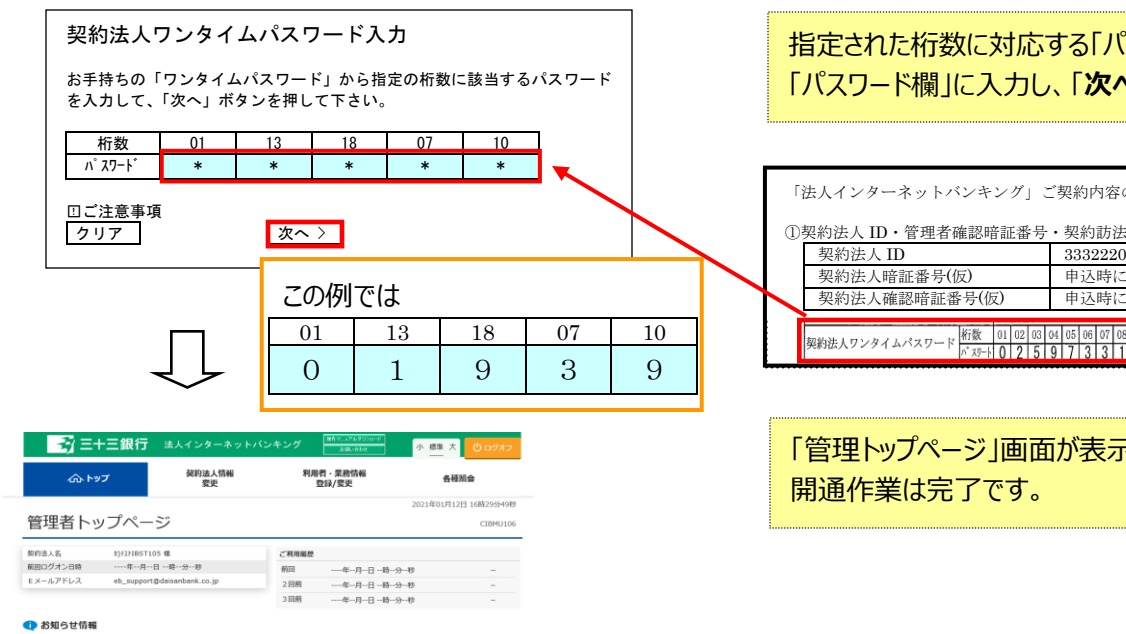

# 指定された桁数に対応する「パスワード」を 「パスワード欄」に入力し、「次へ」をクリックします。

| 「法人インターネットバンキング」、          | ご契約内容のお知らせ                        |
|----------------------------|-----------------------------------|
| ①契約法人 ID · 管理者確認暗証番号       | ・契約訪法人ンタイムパスワード                   |
| 契約法人 ID                    | 3332220123                        |
| 契約法人暗証番号(仮)                | 申込時にご記入いただいた番号                    |
| 契約法人確認暗証番号(仮)              | 申込時にご記入いただいた番号                    |
| 16°% at 00.00              |                                   |
| 契約法人ワンタイムパスワード 桁線 01 02 03 | 9 7 3 3 1 5 9 7 6 1 2 4 6 4 9 4 2 |
|                            |                                   |

「管理トップページ」画面が表示されれば契約法人

# (4)管理者開通作業は終了です。

○ 続いて、次ページより、「利用者情報登録」を行ってください。

2.利用者情報登録 ~管理者が利用者を登録し、利用できる権限を設定します。~

### (1)利用者を決定します。

法人 I Bを利用する役職員を選出し、「法人 I B 開通シート(管理者用)」の①、④、⑤、⑥に記入して下さい。 なお、利用者は98名以内(管理者も利用者登録をすれば利用者となれます)です。 ファイル伝送(総合振込・給与振込等)、及び資金移動(※1)外部ファイルデータ送信(※2)で、 実際にデータを三十三銀行に送信するためには「登録」⇒「承認」⇒「送信」という3つのステージを経る必要が ありますが、1人の利用者にすべての権限を付与することも可能です。 利用者毎に権限を与え、取引を行う場合のイメージは下図の通りです。

|                        |                                                              |                             |                                            | 管                | 理者                      |                             | y<br>-               |       |                           |        |            |
|------------------------|--------------------------------------------------------------|-----------------------------|--------------------------------------------|------------------|-------------------------|-----------------------------|----------------------|-------|---------------------------|--------|------------|
|                        |                                                              |                             |                                            |                  | 4                       |                             | ļ                    |       |                           |        |            |
| 【権限設                   | 定の一例】                                                        | 振                           | 入等の <mark>登</mark>                         | 録                |                         | 承認                          |                      |       | 送信                        |        |            |
|                        | 項目                                                           | ;<br>;                      | 利用者 1<br>経理担当                              | á                | Ē                       | 利用者之                        | 2                    | ;     | 利用者:                      | }<br>Į | -          |
| オンライン                  | 残高照会                                                         |                             | 0                                          |                  |                         | 0                           |                      |       | 0                         |        |            |
| 取引                     | 入出金明細照会                                                      |                             | 0                                          |                  |                         | 0                           |                      |       | 0                         |        |            |
|                        | 取引履歴照会                                                       |                             | 0                                          |                  |                         | 0                           |                      |       | 0                         |        |            |
|                        | 権限区分 ※1                                                      | 登録                          | 承認                                         | 送信               | 登録                      | 承認                          | 送信                   | 登録    | 承認                        | 送信     |            |
|                        | 資金移動(振替·振込)                                                  | 0                           | ×                                          | ×                | ×                       | 0                           | ×                    | ×     | ×                         | 0      |            |
|                        | 資金移動予約照会                                                     |                             | 0                                          |                  |                         | 0                           |                      |       | 0                         |        | 自          |
|                        | 資金移動予約取消                                                     |                             | ×                                          |                  |                         | ×                           |                      |       | 0                         |        | 日に         |
| ファイル                   | 権限区分                                                         | 登録                          | 承認                                         | 送信               | 登録                      | 承認                          | 送信                   | 登録    | 承認                        | 送信     | 権          |
| 伝送                     | 総合振込                                                         | 0                           | ×                                          | ×                | ×                       | 0                           | ×                    | ×     | ×                         | 0      | という        |
|                        | 給与振込                                                         | 0                           | ×                                          | ×                | ×                       | 0                           | ×                    | ×     | ×                         | 0      | 定          |
|                        | 賞与振込                                                         | 0                           | ×                                          | ×                | ×                       | 0                           | ×                    | ×     | ×                         | 0      | り能         |
|                        | 地方税納入                                                        | 0                           | ×                                          | ×                | ×                       | 0                           | ×                    | ×     | ×                         | 0      | です         |
|                        | 預金口座振替                                                       | 0                           | ×                                          | ×                | ×                       | 0                           | ×                    | ×     | ×                         | 0      | <b>9</b> 。 |
|                        | 預金口座振替結果照会                                                   |                             | 0                                          |                  |                         | 0                           |                      |       | 0                         |        |            |
|                        | 入出金明細照会                                                      |                             | 0                                          |                  |                         | 0                           |                      |       | 0                         |        |            |
|                        | 振込入金明細照会                                                     |                             | 0                                          | 1                |                         | 0                           |                      |       | 0                         |        |            |
|                        | 権限区分 ※ 2                                                     | 登録                          | 承認                                         | 送信               | 登録                      | 承認                          | 送信                   | 登録    | 承認                        | 送信     |            |
|                        | 外部データファイル送信                                                  | 0                           | ×                                          | ×                | ×                       | 0                           | ×                    | ×     | ×                         | 0      |            |
|                        | 外部データファイル受信                                                  |                             | 0                                          |                  |                         | 0                           |                      |       | 0                         |        | ]/         |
| 以下の権<br>・※1 資<br>・※2 タ | 限区分の設定は任意となります(詳細<br>資金移動(振替・振込):「利用者情<br>ト部データファイル送信 :「利用者情 | は P12~P<br>青報選択」回<br>青報選択」回 | 213 参照)<br>画面の <u>オンラ</u><br>画面の <u>外部</u> | ライン取引権<br>ファイル送信 | <u> 重限設定</u> を<br>言権限設定 | <br>"利用する"<br><u>を</u> "利用す | <br>(にした場合<br>る"にした場 | に表示され | <b></b> -<br>ます。<br>されます。 |        |            |

Ρ9

(1/6)

# 2.利用者情報登録 ~管理者が利用者を登録し、利用できる権限を設定します。~

# (2)法人 I B開通シートを作成(記入)します。

実際に法人 I Bを操作する方「利用者」を選定し、①利用者ID、利用者名、⑤仮の暗証番号、⑥仮の確認暗証番号を 「法人 I B開通シート(管理者用)」に記入してください。

(6名以上の場合は、コピーしてご使用ください。)

|    | 法人IB開通シート(管理者用)                     |                                       |               |               |          |               |               |  |
|----|-------------------------------------|---------------------------------------|---------------|---------------|----------|---------------|---------------|--|
| No | 項目                                  | 契約法人(管理者)                             | 利用者1          | 利用者 2         | 利用者 3    | 利用者4          | 利用者 5         |  |
| _  | 伝送業務権限区分<br>(該当箇所に〇)                | _                                     | 登録・承認・送信      | 登録·承認·送信      | 登録·承認·送信 | 登録·承認·送信      | 登録·承認·送信      |  |
|    |                                     | 「ご契約内容のお知                             | 「ご契約内容のお      | 「ご契約内容のお      | 「ご契約内容のお | 「ご契約内容のお      | 「ご契約内容のお      |  |
|    | 奕扪法人 ID                             | らせ」に記載                                | 知らせ」に記載       | 知らせ」に記載       | 知らせ」に記載  | 知らせ」に記載       | 知らせ」に記載       |  |
|    | 利用者 ID<br>(1~30 桁半角英数)              | —                                     | abcd          |               |          |               |               |  |
| Û  | 利用者名                                | _                                     | 法人一郎          |               |          |               |               |  |
| 0  | 暗証番号                                | (記入不可)                                | 利用者が設定        | 利用者が設定        | 利用者が設定   | 利用者が設定        | 利用者が設定        |  |
| 2  | (6~12 桁半角英数)                        |                                       | <u>(記入不可)</u> | <u>(記入不可)</u> | (記入不可)   | <u>(記入不可)</u> | <u>(記入不可)</u> |  |
| 3  | 確認暗証番号                              | (討기조司)                                | 利用者が設定        | 利用者が設定        | 利用者が設定   | 利用者が設定        | 利用者が設定        |  |
| 0  | (6~12 桁半角英数)                        |                                       | (記入不可)        | (記入不可)        | (記入不可)   | (記入不可)        | (記入不可)        |  |
| 4  | メールアドレス<br>(会社のアドレス)                |                                       |               | @             | 仮のログオン用助 | 音証番号          |               |  |
| 5  | <mark>仮の暗証番号</mark><br>(6~12 桁半角英数) | 「法人インターネットバンキン<br>グ利用申込書」に記入          | abcd12        |               | 仮の取引時用   | <b>暗証番号</b>   | 5             |  |
| 6  | <b>仮の確認暗証番号</b><br>(6~12 桁半角英数)     | 「法人インターネットバンキン<br>グ利用申込書」に記入          | abcd45        |               |          |               |               |  |
|    |                                     | · · · · · · · · · · · · · · · · · · · |               | -             |          |               |               |  |

| 法人         | IB開通シート(利用者用)            | 開通作業終了後は      | は、当用紙を破棄してください。           |  |  |  |  |
|------------|--------------------------|---------------|---------------------------|--|--|--|--|
|            | お手数ですが、利用する枚数分コピーしてください。 |               |                           |  |  |  |  |
| No         | 項目                       | 利用者情          | 「ご契約内容のお知らせ」より転記してください    |  |  |  |  |
| _          | 利用者名                     | 法人一部          |                           |  |  |  |  |
| $\bigcirc$ | 契約法人 ID                  | 2222224122    | のなたの会社の契約番号です。            |  |  |  |  |
| Û          | (10 桁数字)                 | 5552220125    | ログオンする際に毎回必要となります。        |  |  |  |  |
| 0          | 利用者 ID                   | abad          | あなたの ID 番号です。             |  |  |  |  |
| 2          | (1~30 桁半角英数)             | apca          | ログオンする際に毎回必要となります。        |  |  |  |  |
| 3          | 利用者暗証番号(仮)               | abcd12        | 開通作業を行う際のみ必要となります。        |  |  |  |  |
| 4          | 利用者確認暗証番号(仮)             | abcd45        | 開通作業を行う際のみ必要となります。        |  |  |  |  |
| 6          | 利用者暗証番号                  | 開通作業時に利用者が    | 「設定 ログオンする際に毎回必要となります。    |  |  |  |  |
| U          | (6~12 桁半角英数)             | (記入不可)        | (忘れないように注意してください)         |  |  |  |  |
| ß          | 利用者確認暗証番号                | 開通作業時に利用者が    | が設定 振込等の取引を行う際に毎回必要となります。 |  |  |  |  |
| 0          | (6~12 桁半角英数)             | (記入不可)        | (忘れないように注意してください)         |  |  |  |  |
| 【管         | 理者の方へ】利用者情報欄には管理者        | が記入し、利用者にお渡し  | 下さい。                      |  |  |  |  |
| 【利         | 用者の方へ】セキュリティ保持のため、⑤      | 、⑥は当用紙には絶対に記。 | ころしないで下さい。                |  |  |  |  |
|            |                          |               |                           |  |  |  |  |

転記

(2/6)

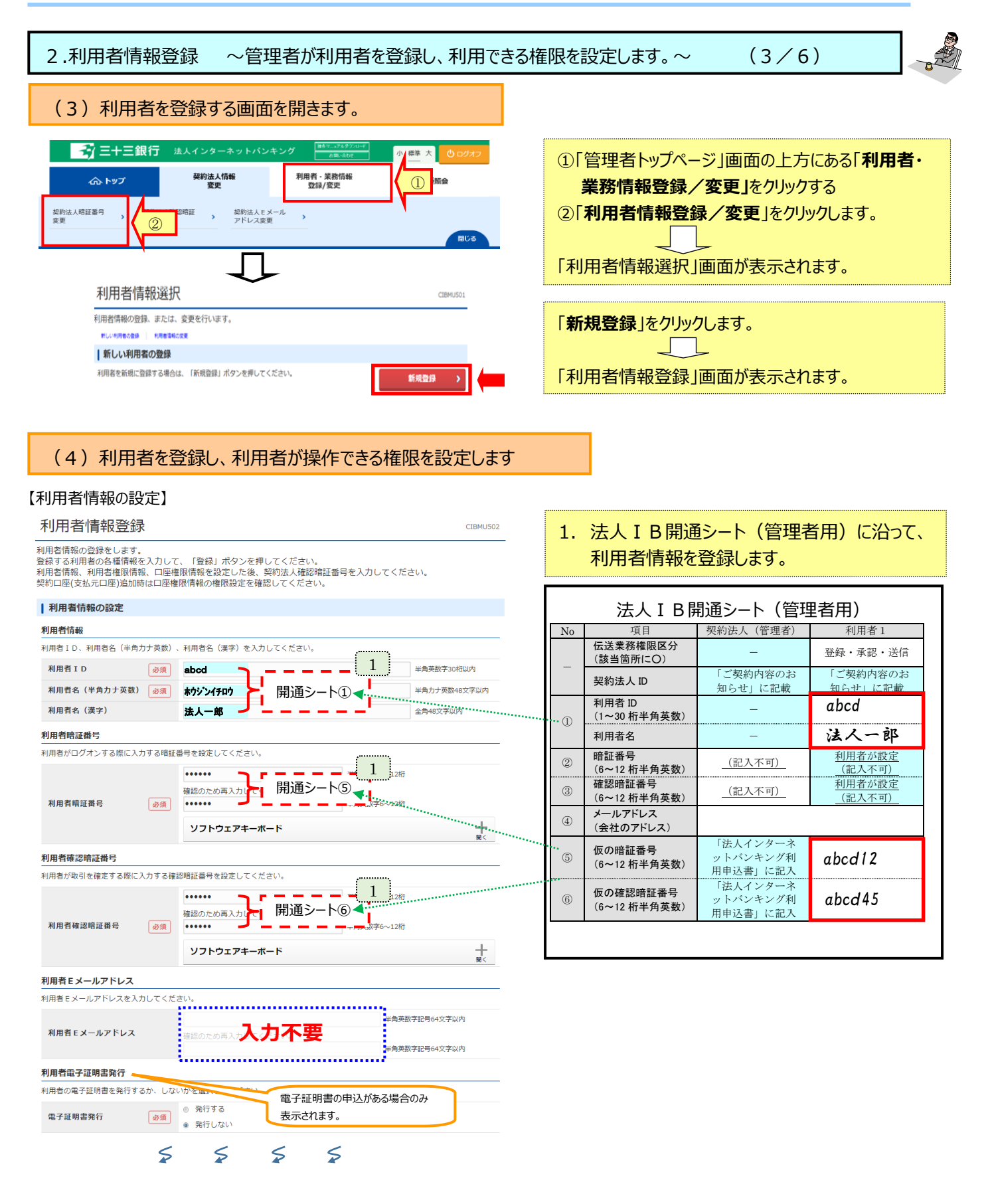

Copyright 🔘 San Ju San Bank. All Rights Reserved.

# 2.利用者情報登録 ~管理者が利用者を登録し、利用できる権限を設定します。~

#### 【利用権限および限度額の設定】

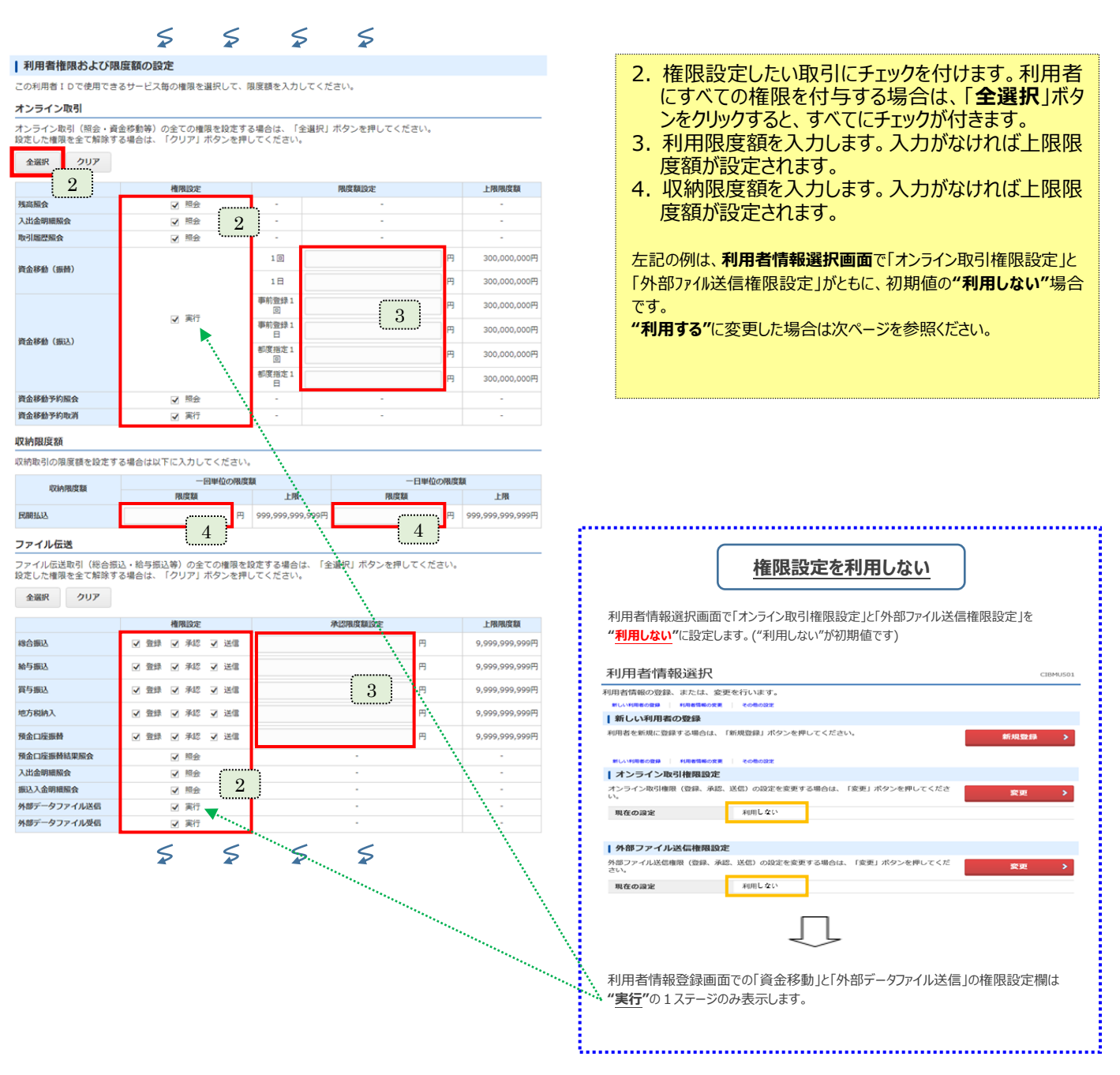

権限設定でチェックが付いていない項目のサービス取引は利用できません。

(4/6)

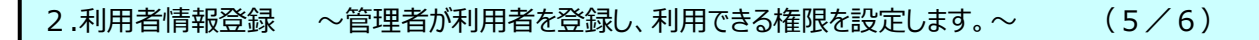

#### く権限設定について>

総合振込・給与振込等のファイル伝送は、「登録」「承認」「送信」の3つのステージ(権限)が必須となりますが、 オンライン取引の資金移動とファイル伝送の外部データファイル送信についての設定は任意です。

## 権限設定を利用する

利用者情報選択画面で「オンライン取引権限設定」と「外部ファイル送 信権限設定」を"<mark>利用する"</mark>に設定します。

| 利用者情報選                         | 択                                        |                     |                 |                       | CIBMU501              |                                       |         |           |                                          |              |                                       |                   |
|--------------------------------|------------------------------------------|---------------------|-----------------|-----------------------|-----------------------|---------------------------------------|---------|-----------|------------------------------------------|--------------|---------------------------------------|-------------------|
| 利用者情報の登録、また                    | は、変更を行います。                               |                     |                 |                       |                       |                                       |         |           |                                          |              |                                       |                   |
| 新しい利用者の登録                      | a consolez                               |                     |                 |                       |                       |                                       |         |           |                                          |              |                                       |                   |
| 利用者を新規に登録する場                   | ▶<br>計合は、「新規登録」ボタンを押して・                  | ください。               |                 | 新規型                   | 269 >                 |                                       |         |           |                                          |              |                                       |                   |
| 新しい利用者の登録 利用者                  | 情報の変更 その他の設定                             |                     |                 |                       |                       |                                       |         |           |                                          |              |                                       |                   |
| オンライン取引権限<br>オンライン取引権限(登録)     | <b>最設定</b><br>录、承認、送信)の設定を変更する場(         | 今は、「変更」             | ポタンを押してくださ      |                       |                       |                                       |         |           |                                          |              |                                       |                   |
| U                              | THE R P                                  |                     |                 | 36.9                  |                       |                                       |         |           |                                          |              |                                       |                   |
| 現在の設定                          | 利用する                                     |                     |                 |                       |                       |                                       |         |           |                                          |              |                                       |                   |
| 外部ファイル送信根                      | <b>推限設定</b>                              |                     |                 |                       |                       |                                       |         |           |                                          |              |                                       |                   |
| 外部ファイル送信権限(望<br>さい。            | 登録、承認、送信)の設定を変更する <sup>1</sup>           | 易合は、「変更             | !」ボタンを押してくだ     | 50 S                  | ε 🔶                   |                                       |         |           |                                          |              |                                       |                   |
| 現在の設定                          | 利用する                                     |                     |                 |                       |                       |                                       |         |           |                                          |              |                                       |                   |
|                                | Г                                        | ٦                   |                 |                       |                       |                                       |         |           |                                          |              |                                       |                   |
|                                | 7                                        | 5                   |                 |                       |                       |                                       |         |           |                                          |              |                                       |                   |
| 利用者情報到                         | 登録画面での「資金                                | 移動」と                | 「外部データ          | ファイル送信                | 言」の                   |                                       |         |           |                                          |              |                                       |                   |
| 権限設定欄は                         | t" <mark>登録</mark> "" <mark>承認</mark> "' | " <mark>送信</mark> " | の3ステージ          | が表示され                 | ます。                   |                                       |         |           |                                          |              |                                       |                   |
| 利用者情報登                         | 録                                        |                     |                 |                       | CIBMU502              |                                       |         |           |                                          |              |                                       |                   |
| 利用者情報の登録をしま<br>※録する利用者の冬逓情     | す。<br>「朝を入力して」「登録」ボタン                    | を押してくた              | 「古い」            |                       |                       |                                       |         |           |                                          |              |                                       |                   |
| オンライン取引                        |                                          |                     |                 |                       |                       |                                       |         |           |                                          |              |                                       |                   |
| オンライン取引(照会・資                   | 金移動等)の全ての権限を設定す                          | る場合は、「              | 全選択」ポタンを押し      | てください。                |                       | -                                     |         |           |                                          |              |                                       |                   |
| 登定した権限を全て解除す<br><b>全選択</b> クリア | 「る場合は、「クリア」ボタンを押                         | してください。             |                 |                       |                       |                                       |         |           |                                          |              |                                       |                   |
| 1.1897                         | 40 K03 K0112                             |                     | 80.07680.02552  |                       | 1- 80.80.0° en        |                                       | ,       |           |                                          |              |                                       |                   |
| 残高照会                           | ₩ Ma                                     | -                   | -               |                       | -                     |                                       | i       | 左記の       | 別では、                                     |              |                                       |                   |
| 入出金明細照会                        | ₩ 報金                                     | -                   | -               |                       | -                     |                                       | 1       | □ 資金移     | 動・外部                                     | データフ         | ァイル送                                  | 信で                |
| 取引履歷照会                         | ▶ 照会                                     |                     | -               |                       | -                     |                                       | 1       | " 谷稳"(    | の権限を                                     | 設定17         | います                                   |                   |
|                                |                                          | 振替 1回               | 送信時に確認          | E                     | 10,000,000円           |                                       | 1       |           | VIERC                                    |              |                                       | 0                 |
|                                |                                          |                     | 送信時に確認          |                       |                       |                                       | 1       | ╵┈╢田╡     | ン小主キロノー P                                | ラートちな        | ⊈<br>刃 示 土                            | ±≠                |
|                                |                                          | 振替 1日               |                 | 円                     | 10,000,000円           |                                       |         | ※利用4      | 目前和に                                     | 又吠己们的        | 匪認 じさ                                 | ま9。               |
|                                | 1. Dett.                                 | 振込                  | 送信時に確認          |                       | 10,000,000円           |                                       | ,       |           |                                          | _            |                                       |                   |
| 資金移動(振替・振込)                    | 1 至17<br>□ 承認                            | 事前登録1回              | M (mot or them) | 円                     | 10,000,00011          |                                       |         | `         |                                          |              |                                       |                   |
|                                | □ 送信                                     | 振込<br>事前登録1日        | 活用時に確認          | 円                     | 10,000,000円           |                                       |         |           |                                          | ج _          | 5                                     |                   |
|                                |                                          | 4023                | 透信時に確認          |                       | 利用                    | 皆情報の変更                                |         |           |                                          | Ť            |                                       |                   |
|                                |                                          | #3△<br>都度指定1回       | and the second  | 円                     | 1                     |                                       |         |           |                                          |              |                                       |                   |
|                                |                                          | 振込                  | 送信時に確認          | Sec. 1                | 変更する<br>1             | 利用者を選択し                               | てください。  |           |                                          |              |                                       |                   |
| 法全球新文的职会                       | <b>1</b> 82-0-                           | 都度指定1日              |                 | 円                     |                       |                                       |         |           | オン                                       | ライン取引        |                                       |                   |
| 貢亚移動予約版設<br>資金移動予約取消           | 東行                                       | -                   | -               |                       | and the second second |                                       |         |           |                                          |              | 盆                                     |                   |
| ファイル伝送                         |                                          |                     |                 |                       |                       | · · · · · · · · · · · · · · · · · · · |         | 収録        | 1                                        | 资资           | デー                                    | 外部デ総              |
| ファイル伝送取引(総合振<br>設定した権限を全て解除す   | 込・給与振込等)の全ての権限を<br>る場合は、「クリア」ボタンを押       | 設定する場合(<br>してください。  | は、「全選択」ボタン<br>- | を押してください。             | 選択                    | 利用者ID                                 | 利用者名    | 学用サービス    | 八出 一 一 一 一 一 一 一 一 一 一 一 一 一 一 一 一 一 一 一 | (金移動         | 金移動                                   | 一名服い              |
| 全選択 クリア                        |                                          |                     |                 |                       |                       |                                       |         | 留止 録 ス 異都 | 服金服金                                     | ···· 予約<br>昭 | 予約取                                   | P 1               |
|                                | 権限設定                                     |                     | 承認限度額設定         |                       | Ъ                     |                                       |         |           | ÷ *                                      | 会            | 消信                                    | ル受信               |
| 総合振込                           | ✔ 登録 ✔ 承認 ✔ 送信                           |                     |                 | 円                     | 1                     |                                       |         |           | · · · · · ·                              | 登录送禄認信       | 登录                                    | 送 14 登 承<br>信 録 認 |
| 給与振込                           | ▶ 登録 ▶ 承認 ▶ 送信                           |                     |                 | 円                     | 1 0                   | SANSANTEST1                           | 三十三テスト1 | 0         | 000                                      | 0 × × 0      | 0 0 ×                                 | × 0 0 0           |
| 賞与振込                           | ● 登録 ● 承認 ● 送信                           |                     |                 | 円                     | 1                     |                                       |         | 4         |                                          |              | · · · · · · · · · · · · · · · · · · · | •••               |
| 地方税納入                          | ▶ 登録 ▶ 承認 ▶ 送信                           |                     |                 | 円                     | 10,000,000円           |                                       |         |           |                                          |              |                                       |                   |
| 預金口座振替                         | ▶ 登録 ▶ 承認 ▶ 送信                           |                     |                 | 円                     | 10,000,000円           |                                       |         |           |                                          |              |                                       |                   |
| 預金口座振替結果照会<br>入出金明網照会          | <ul> <li>● 照会</li> <li>● 照会</li> </ul>   |                     |                 |                       | -                     |                                       |         |           |                                          |              |                                       |                   |
| 振込入金明網照会                       |                                          |                     |                 |                       | -                     |                                       |         |           |                                          |              |                                       |                   |
| 外部データファイル送信                    | ○ 登録 ○ 承認 ○ 送信                           |                     | -               |                       | -                     |                                       |         |           |                                          |              |                                       |                   |
| フrawアータファイル交信                  | ▶ 夫行                                     |                     | 権限設定される         | <i>h</i> 7            | -                     |                                       |         |           |                                          |              |                                       |                   |
|                                |                                          | 1                   | 惟限設定イトリッ        | ッス<br>                |                       | 1                                     |         |           |                                          |              |                                       |                   |
|                                |                                          |                     | 権限              | 利                     | 用者                    | -                                     |         |           |                                          |              |                                       |                   |
|                                |                                          |                     | (ステーン)          | A B C                 | DEFG                  | 4                                     |         |           |                                          |              |                                       |                   |
|                                |                                          |                     | 登録              | $\circ \times \times$ | 0 0 × 0               | 1                                     |         |           |                                          |              |                                       |                   |
|                                |                                          |                     | 承認              | × O ×                 | 0 × 0 0               |                                       |         |           |                                          |              |                                       |                   |
|                                |                                          |                     | 送信              | x x O                 | × 0 0 0               | 1                                     |         |           |                                          |              |                                       |                   |
|                                |                                          |                     |                 |                       | : : - ( -             | 1                                     |         |           |                                          |              |                                       |                   |

□ 一覧表示

給与振込

登录话

#### 2.利用者情報登録 ~管理者が利用者を登録し、利用できる権限を設定します。~ (6/6)【利用者契約口座権限情報の設定】 ⋦ $\leq$ 5 ≶ 利用者が利用できる契約口座にチェックを付けま す。利用者にすべての権限を付与する場合は、「全 利用者契約口座権限情報の設定 -この利用者IDで利用する口座を選択してください。 全ての口座を利用可能とする場合は、「全選択」ボタンを押してください。 選択チェックを全て解除する場合は、「クリア」ボタンを押してください。 選択」ボタンをクリックすると、すべてにチェックが付き ます。 全選択クリア 表示順 指定なし 🗸 区分 支店名 預金種目 口座番号 名義人 利用 依頼人コード 委託者コード に表口座 インジライ に表した 振振税 時間 IXXE 全選択 クリア 表示順 指定なし > 津文店 普通預金 ~ 支店名 預金種目 口度番号 名義人 代オンライ 総要 税 替 依頼人コード IXXI 利用 津支店 普通預金 ~ 律交店 審選預金 津支店 普通預金 7000414 ~ 建文法 新通预会 津支店 普通預金 津支店 普通預金 7000414 ~ 津支店 当座預金 津支店 普通預金 7000423 ~ 津支店 当座預金 7000121 松阪本店曽 普通預金 チェックを外すことも可能です。 ※チェックが外れた契約口座は、 松阪本店営業目 普通預金 7000658 利用者の取引時に表示されなくなり、 該当口座の取引操作権限が失われます。 松阪本店営業語 普通預金 か)示XFIBT213 松阪本店営業部 管連預金 7000667 か)示XFIBT213 松阪本店営業部 当座預金 7000202 か)示XFIBT213 ~ 松阪本店営業的 当座預金 00202 7NBT213 表示順 指定なし 表示順 指定なし ~ ~ 契約法人確認暗証番号の認証が必要です。お間違えないように入力してください。 ••••• 半角英数字6~12桁 6. P8 の1 - (2)で設定した「新しい契約法人確認暗 契約法人確認暗証番号 必須 ソフトウェアキーボード + 証番号」を入力し「登録」をクリックします。 ■ ご注意事項 暗証番号の英文字は、大文字と小文字を区別しますので、ご注意ください。 キャンセル クリア 登録 > (5)利用者の登録は終了です。 契約法人情報 変更 目者・業務情報 登録/変更 ふトップ 各種照合 登録内容を確認し、次ページより「カメラ付きハードト > 利用者·業務情報登 20年05月21日 16時42分24秒 利用者情報登錄/交到 /変更 ークンの登録」を行って下さい。 利用者情報選択 CIBMU501 利用者情報の登録、または、変更を行います。 新しい利用者の登録 引続き、利用者の登録を行う場合は、「新規登録」を 利用者を新規に登録する場合は、「新規登録」ボタンを押してください。 クリックし、P11の2-(4)の操作から行って下さい。 新しい利用者の登録 利用者情報の空間 利用者情報の変更

登録に誤りがある場合は、「変更」をクリックして、 P11の2-(4)の操作から行って下さい。

線を変更する場合は、利用者情報選択後に「変更」ボタンを押してください。 変更 >

外部データファ

・ル受信録

総合振込

オンライン取引

取引版歷照会

収納サ

-利用者情報を変更する場合は、利用者情報選択後に「変更」ポタンを押してください。

「ビス累積封

収納サー

利用者名 用 故 中 翌

変更する利用者を選択してください。

第三

利用者情報変更・登録抹消

0

○ 続いて、次ページより、「カメラ付きハードトークン」の登録を行って下さい。

ファイル伝送

賞与振い

登承

給与振込

承送登录送 認信録認信 □ 一覧表示

一方根語

送 登 承 送 登 信 録 認 信 録

□ 一覧表示

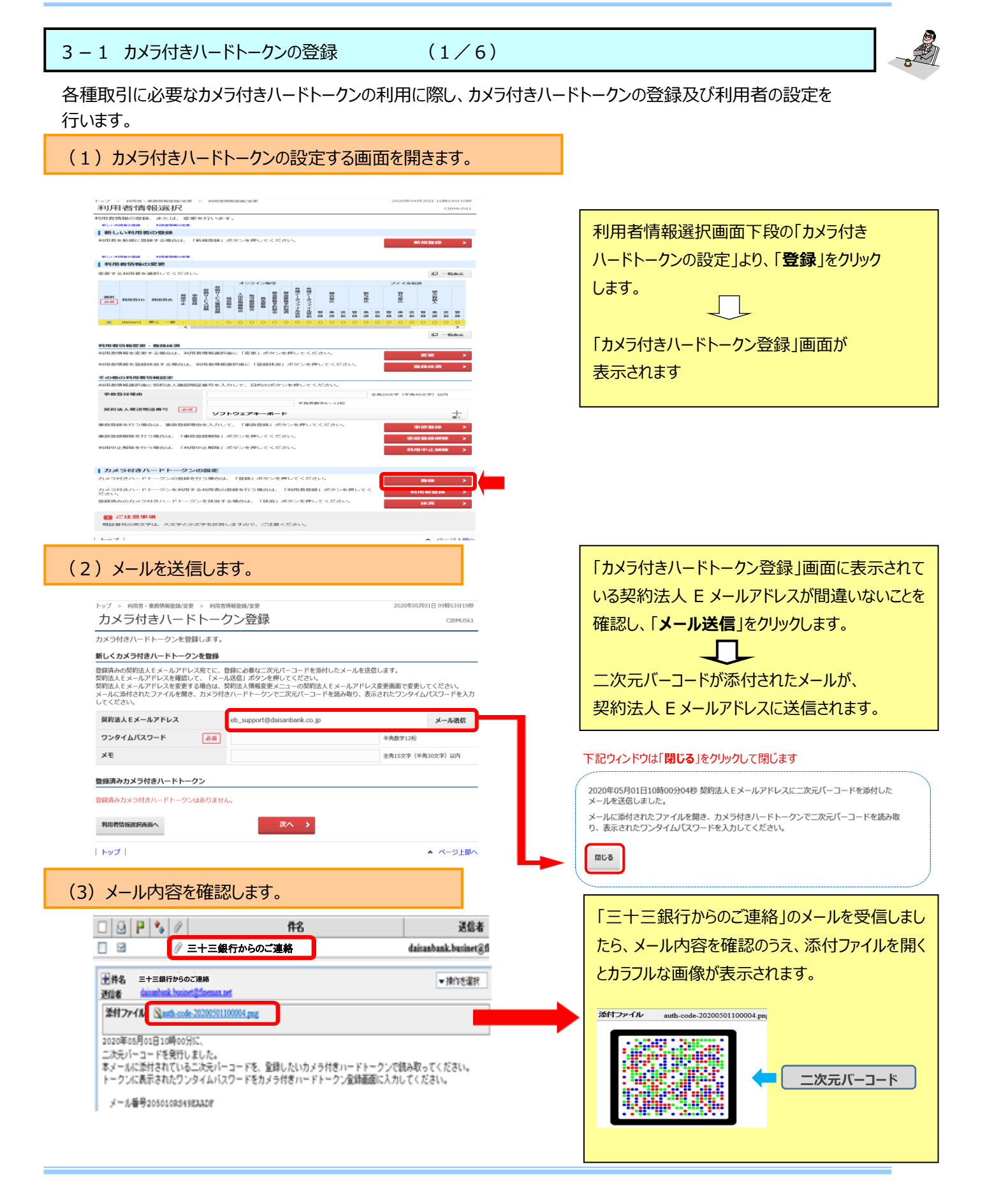

契約法人Eメールアドレス eb\_support@daisanbank.co.jp

**€** 

トークン1

ワンタイムバスワード

利用者情報選択画面へ トップ

жŧ

登録済みカメラ付きハードトークン 登録済みカメラ付きハードトークンはありません。

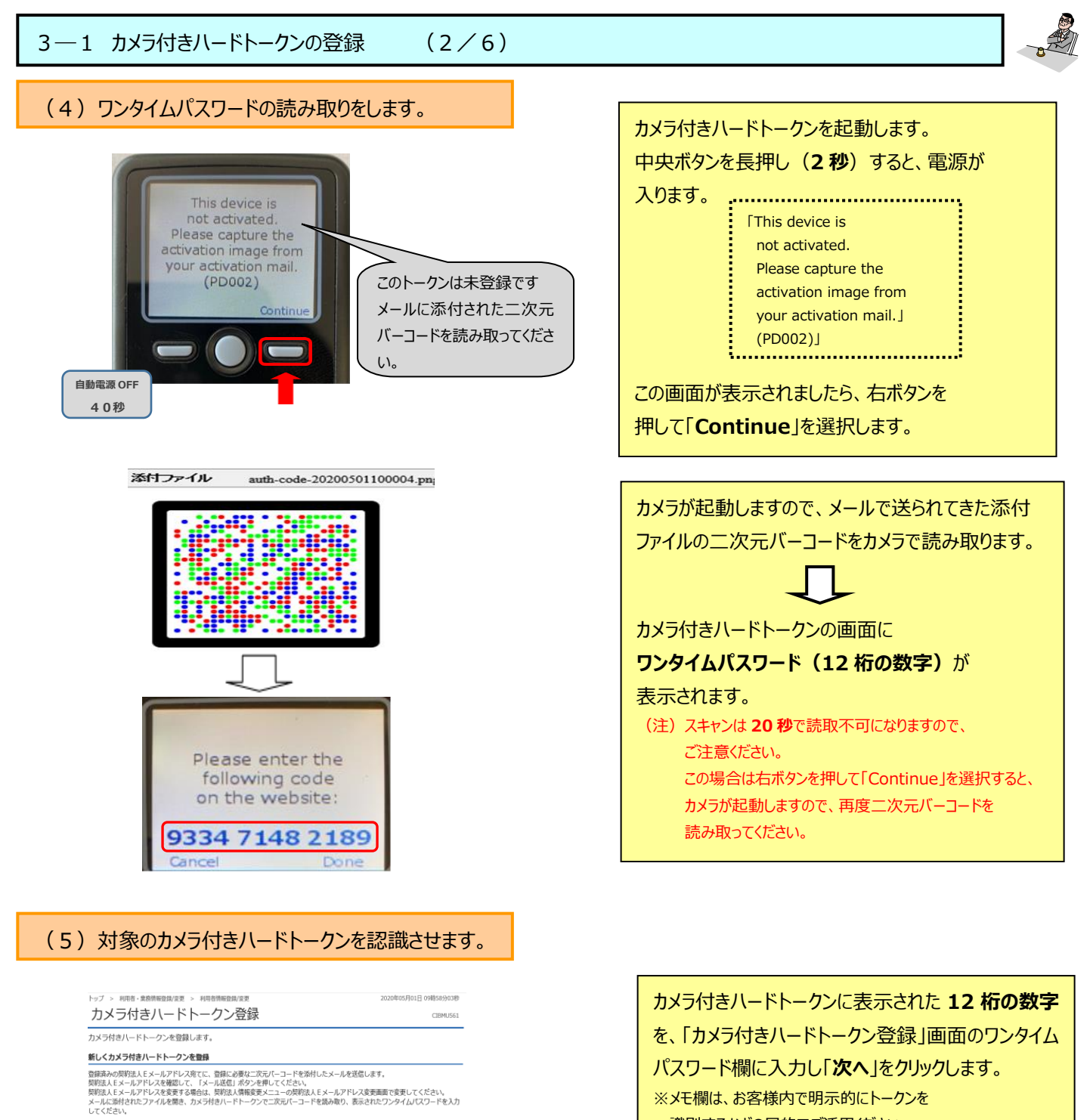

メール送信

▲ ページ上部へ

半角数字12桁

X 全角15文字(半角30文字)以内

パスワード欄に入力し「次へ」をクリックします。

※メモ欄は、お客様内で明示的にトークンを 識別するなどの目的でご活用ください。

(注) 画面が暗くなって 75 秒で電源が切れます。 電源が切れましたら、再度電源を入れ二次元バーコード を読み取ってください。

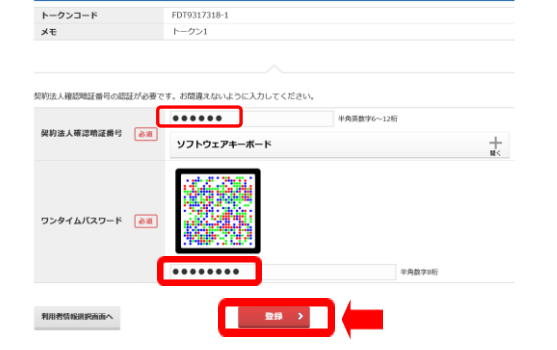

小C1 いこ**O flJ りりが子** で、I カスノ 付きハードトークン登録」画面のワンタイムパス <u>ワード</u>に入力して、「登録」をクリックします。

3-1 カメラ付きハードトークンの登録

(5/6)

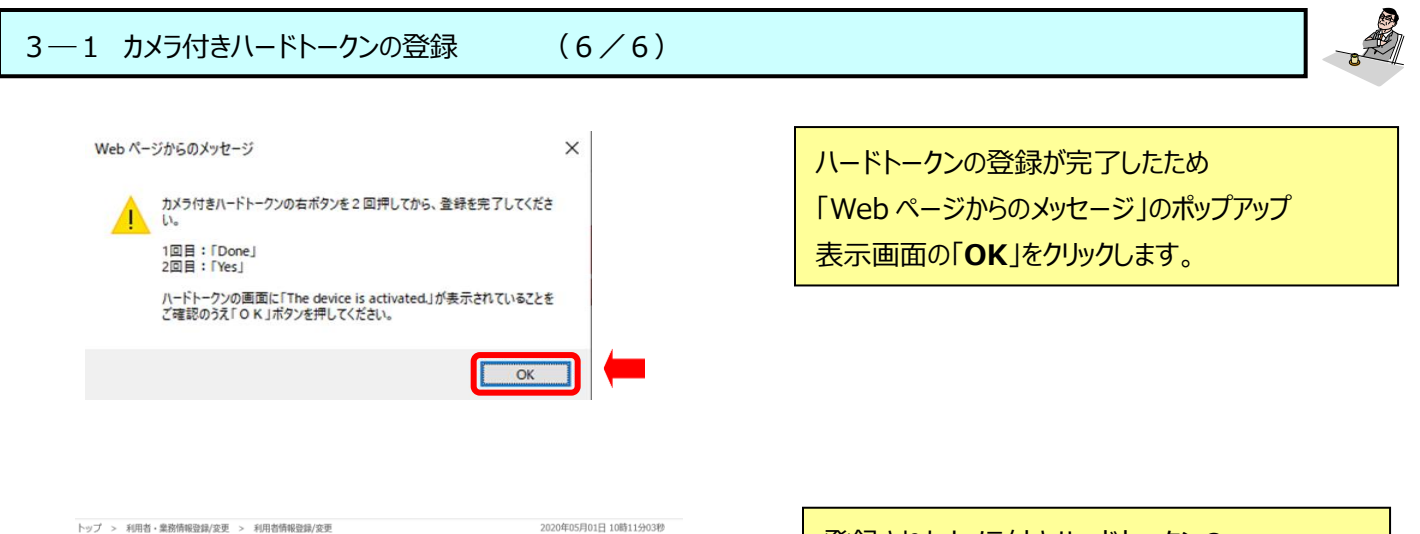

| トークンコード   | FDT9317324-1       |   |
|-----------|--------------------|---|
| κŧ        | トークン1              |   |
| 明者情報選択画面へ | 続けて 続けて 続けて 利用者登録へ | > |
|           |                    |   |

| 登録されたカメラ付きハードトークンの<br>"トークンコード"と"メモ"が表示されましたら、<br>カメラ付きハードトークン登録が完了になります。 |
|---------------------------------------------------------------------------|
| 続いて、カメラ付きハードトークンの利用者登録<br>を行うため、<br>「 <b>続けて利用者登録へ</b> 」をクリックします。         |
| ※別のカメラ付きハードトークンを登録する場合は、<br>「 <b>続けてトークン登録へ</b> 」をクリックします。                |

○ 続いて、次ページより、「カメラ付きハードトークン」の利用者登録を行ってください。

# 3-2 カメラ付きハードトークンの利用者登録 (1/2)

# (1)カメラ付きハードトークンに対して利用者を登録します。

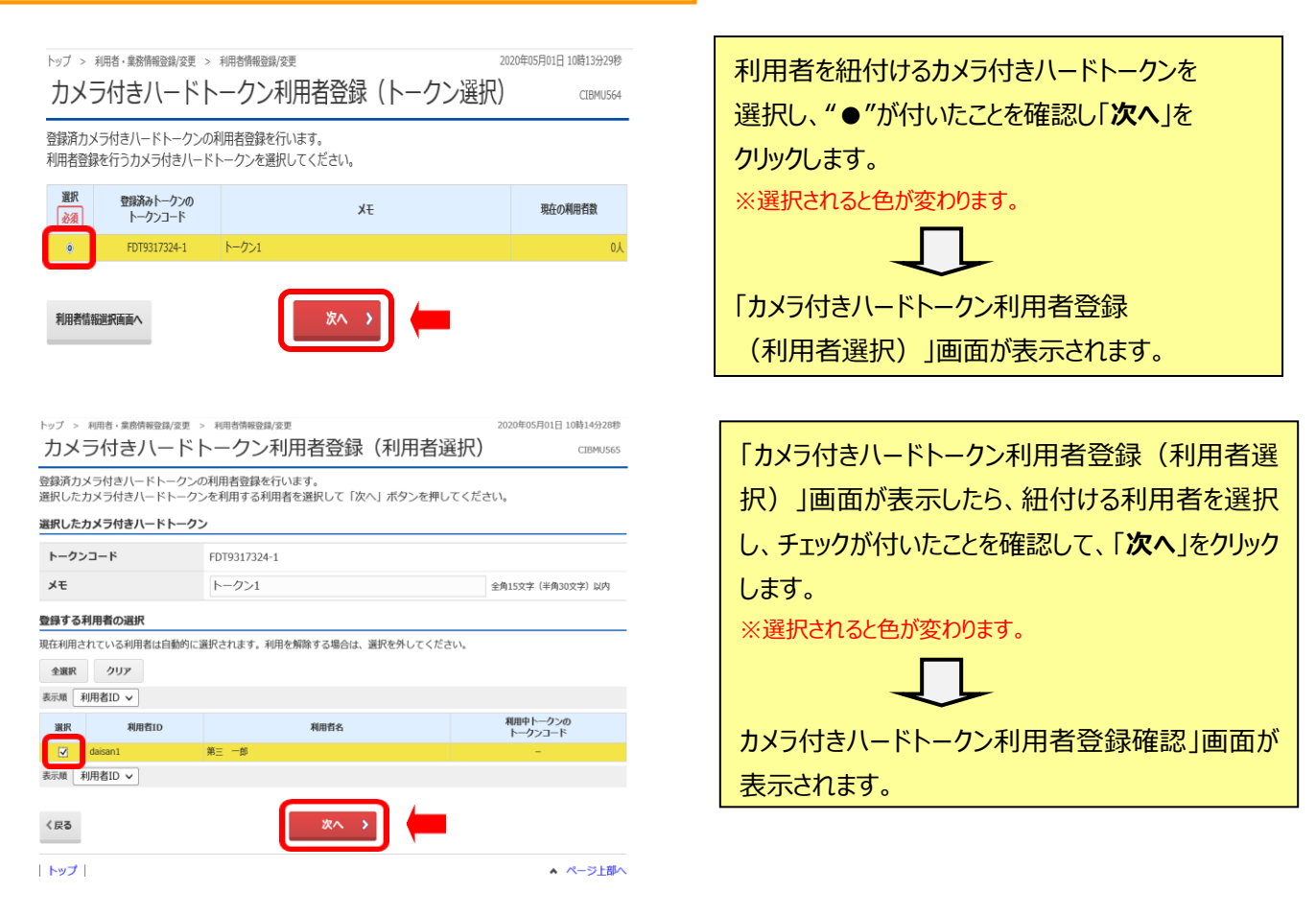

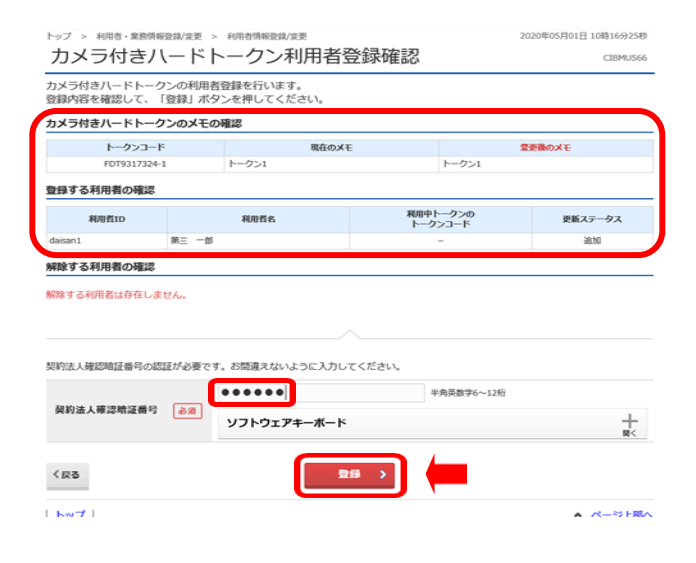

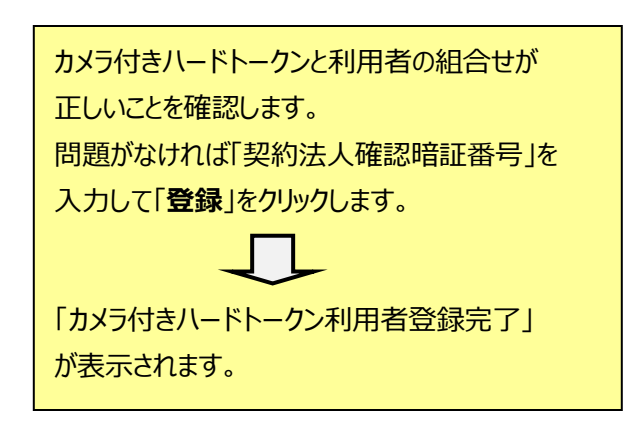

# 3-2 カメラ付きハードトークンの利用者登録 (2/2)

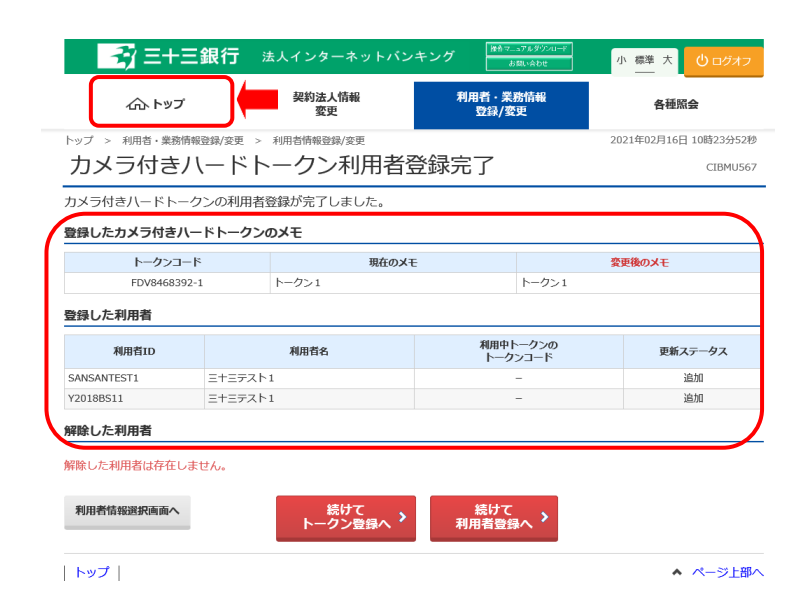

| カメラ付きハードトークンと利用者の紐付けが                    |
|------------------------------------------|
| 完了です。                                    |
| 画面左上の「 <b>トップ</b> 」をクリックします。             |
|                                          |
| 「管理者トップページ」が表示されます。                      |
| ※複数の利用者登録をする場合は、「続けて利用者登録へ」<br>をクリックします。 |

# (2)トークンへの利用者登録は終了です。

| ふち                                                                                                    | プ                                                  | 契約法人情報<br>変更                                                | 利用者 · 業務情報<br>登録/変更                           |       | 各種照会                                                               |
|----------------------------------------------------------------------------------------------------|----------------------------------------------------|-------------------------------------------------------------|-----------------------------------------------|-------|--------------------------------------------------------------------|
| 管理者トッ                                                                                                    | ップペー                                               | ジ                                                           |                                               | 2020年 | 12月24日 11時36分30秒<br>CIBMU106                                       |
| 和法人名                                                                                                    | 20)1084303                                         | 29554 橫                                                     | ご利用履歴                                         |       |                                                                    |
| 回口グオン日時                                                                                                    | 年月-                                                | -日時分秒                                                       | 前回年月日                                         | 時分秒   | -                                                                  |
| メールアドレス                                                                                                    | eb_suppor                                          | t@daisanbank.co.jp                                          | 2回前年月日                                        | 時分秒   | -                                                                  |
|                                                                                                    |                                                    |                                                             |                                               |       |                                                                    |
| お知らせ情報<br>現在お知らせ情報は<br>ご利用状況                                                                                                    | はありません。                                            |                                                             | 3回前年月日                                        | 時分秒   | -                                                                  |
| お知らせ情報<br>現在お知らせ情報<br>ご利用状況<br>利用者のご使用状                                                                                                    | はありません。<br><b>況</b>                                |                                                             | 3回前年月日                                        | 時-分-秒 | -                                                                  |
| <ul> <li>お知らせ情報<br/>現在お知らせ情報<br/>ご利用状況</li> <li>ご利用状況</li> <li>利用者のご使用状<br/>利用者</li> </ul>                                                                     | はありません。<br><b>況</b><br>覧                           | <del>, 27−9</del> 7                                         | 3回前年-月-日<br>ログオン日時                            |       | -<br>-<br>-<br>-<br>-<br>-<br>-<br>-<br>-<br>-<br>-<br>-<br>-<br>- |
| <ul> <li>お知らせ情報</li> <li>ご利用状況</li> <li>ご利用状況</li> <li>利用者のご使用状<br/>利用者</li> <li>三十三テスト1</li> </ul>                                                            | はありません。<br>況<br>&                                  | ステータス<br>未提通                                                |                                               |       | -<br>-<br>                                                         |
| <ul> <li>お知らせ情報<br/>現在お知らせ情報()</li> <li>ご利用状況</li> <li>利用者のご使用状</li> <li>利用者</li> <li>エキニテスト1</li> <li>ニキニテスト2</li> </ul>                                      | はありません。<br>況<br>K                                  | <u>ステータス</u><br>未読道<br>未読道                                  | 3回前年-月-日<br>年-月-日 -時-分-形<br>年-月-日 -時-分-形      |       | -<br>-<br>                                                         |
| お知らせ情報<br>現在お知らせ情報:<br>ご利用状況<br>利用者のご使用状<br>ミナニテスト1<br>ミナニテスト2<br>ワテク付きアペート                                                                                    | tありません。<br>況<br>トークン利用                             | <u>ステータス</u><br>未設造<br>未設造<br>完全時代報                         | 3回前<br>年-月-日<br>年-月-日-明-分-号<br>年-月-日-明-分-号    |       | -<br>-<br>                                                         |
| <ul> <li>お知らせ情報</li> <li>ご利用状況</li> <li>ご利用状況</li> <li>利用者のご使用状</li> <li>ミナニテスト1</li> <li>ミナニテスト2</li> <li>ウスライマシャーへ</li> <li>利用者</li> </ul>                   | はありません。<br>況<br>&<br><b>トークブ利</b> 用<br>&           | ステータス<br>本部連<br>本部連<br>予想時代報<br>トークンコード                     | 3回前    年-月-日       ログオン日時    年-月-日      年-月-日 |       |                                                                    |
| <ul> <li>お知らせ情報<br/>現在お知らせ情報は</li> <li>ご利用状況</li> <li>利用者のご使用状<br/>相相省</li> <li>ニキニテスト1</li> <li>ニキニテスト2</li> <li>パスラ付きりでや<br/>利用者</li> <li>ニキニテスト1</li> </ul> | まありません。<br>況<br>&<br>*<br>*<br>*<br>・<br>クジ病用<br>& | ステータス<br>ネ細胞<br>末囲液<br>1013年前時間<br>トークンコード<br>F7019317318-1 | ログオン日約<br>年ー月-日<br>年-月-日 -時-分-将<br>           |       | -<br>RC277584<br>月-日 -卷 -分 -卷<br>月-日 -春 -分 -卷                      |

登録内容を確認し、「ログオフ」をクリックします。

(3)利用者に「法人 I B 開通シート(利用者用)」を渡し、利用者開通作業を指示します。

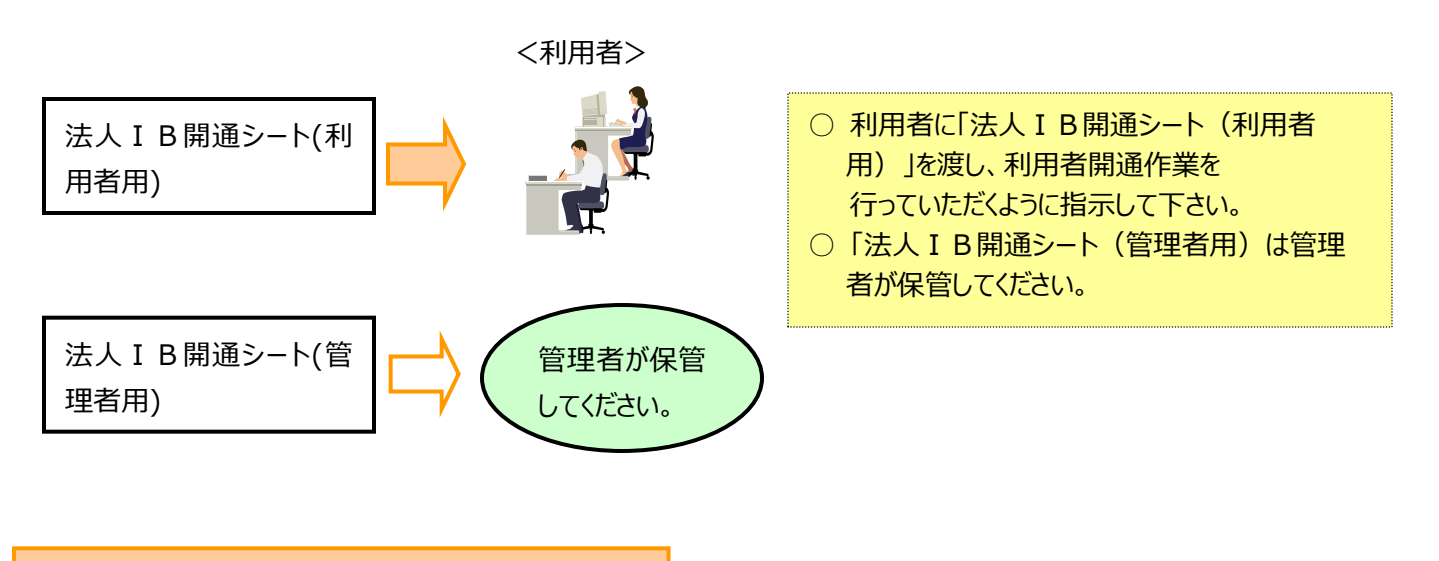

(4) 管理者の開通作業は終了です。

 続いて、利用者に「利用者開通作業」を行うよう指示してください。 (管理者が利用者を兼ねる場合は、管理者が引続き作業してください。)
 【ID・暗証番号方式の場合】(電子証明書の申込みをしていない場合) P24へ進んでください。
 【電子証明書方式の場合】(電子証明書の申込みをした場合) P26へ進んでください。

# 「ID・暗証番号方式」を採用される場合(利用者)

4.利用者開通作業

~ 利用者が独自の暗証番号に変更します。~

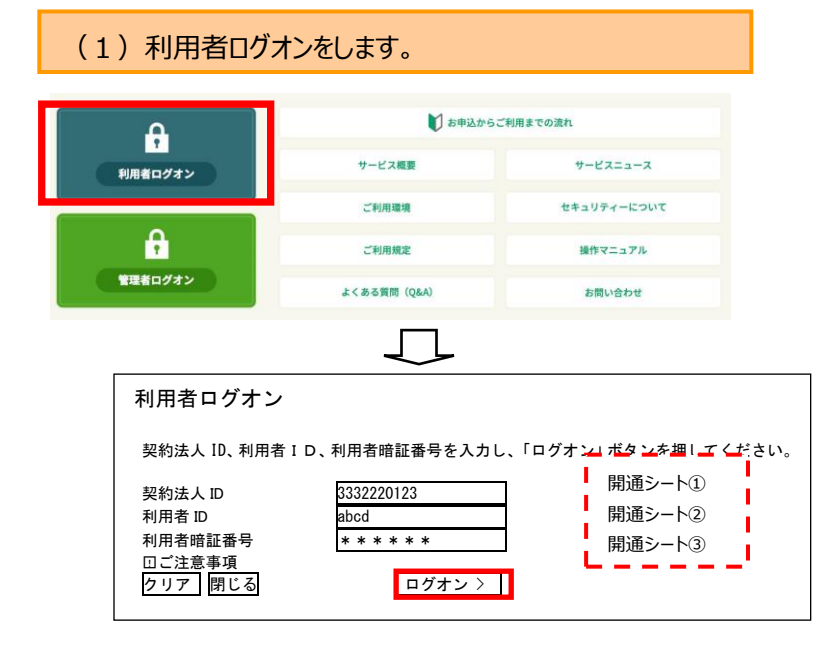

法人 I Bのページの画面左側にある 「利用者ログオン」をクリックします。

「利用者ログオン(ID・暗証番号方式)」画面が 表示されます。

(1/1)

「法人 I B 開通シート(利用者用)」に記載されて いる「契約法人 I D」、「利用者 I D」、「利用者暗 証番号(仮)」をそれぞれ入力し、「**ログオン**」をクリッ クします。

|           | 法人 Ι Β開通シート (利用者用)     |            |  |  |
|-----------|------------------------|------------|--|--|
|           | 項目                     | 利用者情報      |  |  |
| —         | 利用者名                   | 法人一郎       |  |  |
| 1         | 契約法人 ID<br>(10 桁数字)    | 3332220123 |  |  |
| 2         | 利用者 ID<br>(1~30 桁半角英数) | abcd       |  |  |
| 3         | 利用者暗証番号(仮)             | abcd12     |  |  |
| $\square$ | 利田考確認暗証悉早(仮)           | abca 45    |  |  |

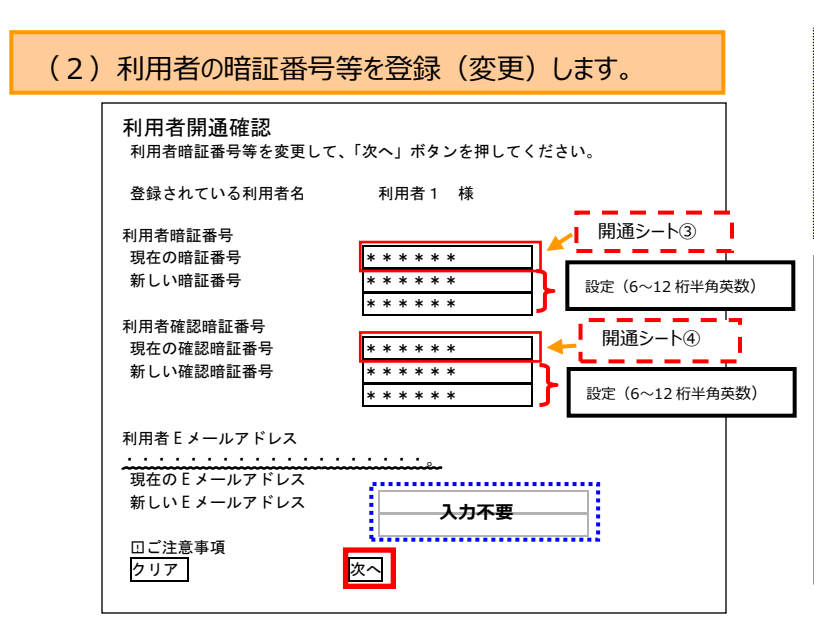

「法人 I B 開通シート(利用者用)」に記載されて いる「暗証番号」、「確認暗証番号」をそれぞれ、今後 利用する暗証番号に変更して、「次へ」をクリックしま す。

| 法人 I B開通シート(利用者用) |                           |                        |  |  |
|-------------------|---------------------------|------------------------|--|--|
|                   | 項目                        | 利用者情報                  |  |  |
| ١                 | 利用者名                      | 法人一郎                   |  |  |
| 1                 | 契約法人 ID<br>(10 桁数字)       | 3332220123             |  |  |
| 2                 | 利用者 ID<br>(1~30 桁半角英数)    | abcd                   |  |  |
| 3                 | 利用者暗証番号(仮)                | abcd12                 |  |  |
| 4                 | 利用者確認暗証番号(仮)              | abcd45                 |  |  |
| 5                 | 利用者暗証番号<br>(6~12 桁半角英数)   | 開通作業時に利用者が設定<br>(記入不可) |  |  |
| 6                 | 利用者確認暗証番号<br>(6~12 桁半角英数) | 開通作業時に利用者が設定<br>(記入不可) |  |  |

| (3)禾                                          | 川用者の開調             | 通作業は    | 終了て              | ゙゚ヺ。                                         |                                                    |                             |
|-----------------------------------------------|--------------------|---------|------------------|----------------------------------------------|----------------------------------------------------|-----------------------------|
| - ₹ =+                                        | 三銀行 法人不            | ンターネットバ | ンキング             | 握作マニュアル<br>お問い?                              | ダウンロード<br>Not                                      | 大 しログオフ                     |
| ጭ ኮップ                                         | 残高照会<br>入出金明細照会    | 資金移動    | 総合/給<br>(ファイ     | 与振込他<br>ル伝送)                                 | 税金各種料金<br>払込み                                      | 利用者情報<br>変更                 |
| 利用者トッ                                         | プページ               |         | ご利用屋門            | ĸ                                            | 2021年0                                             | 1月15日 14時44分32秒<br>CIBMU206 |
| 利用者名<br>前回ログオン日時<br>Eメールアドレス                  | 三十三テスト1 様<br>年月日時分 | 秒       | 前回<br>2回前<br>3回前 | 2021年01月<br>2021年01月<br>2021年01月<br>2021年01月 | 月15日 14時24分11秒<br>月13日 12時38分39秒<br>月12日 16時29分48秒 | 管理者<br>管理者<br>管理者           |
| <ol> <li>お知らせ情報</li> <li>現在お知らせ情報は</li> </ol> | ありません。             |         |                  |                                              |                                                    |                             |

承認待、送信待のお取引件数を表示しています。

今後、ログオンする場合は、P38に記載の方法となります。

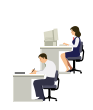

P25

# 画面右上の「ログオフ」をクリックします。

# 「電子証明書」を採用される場合(利用者)

4-1 電子証明書の取得 ~電子証明書を取得します~

# 【はじめに】

- 電子証明書を取得したPCのみ、法人 I Bの利用が可能となります。
   (電子証明書を取得していないPCでは、法人 I Bをご利用いただけません。)
- 1台のPCに複数の利用者の電子証明書を取得することができます。
- 利用者IDごとに取得できる電子証明書は1つとなります。
- 電子証明書の有効期限は1年であるため、毎年更新作業が必要となります。

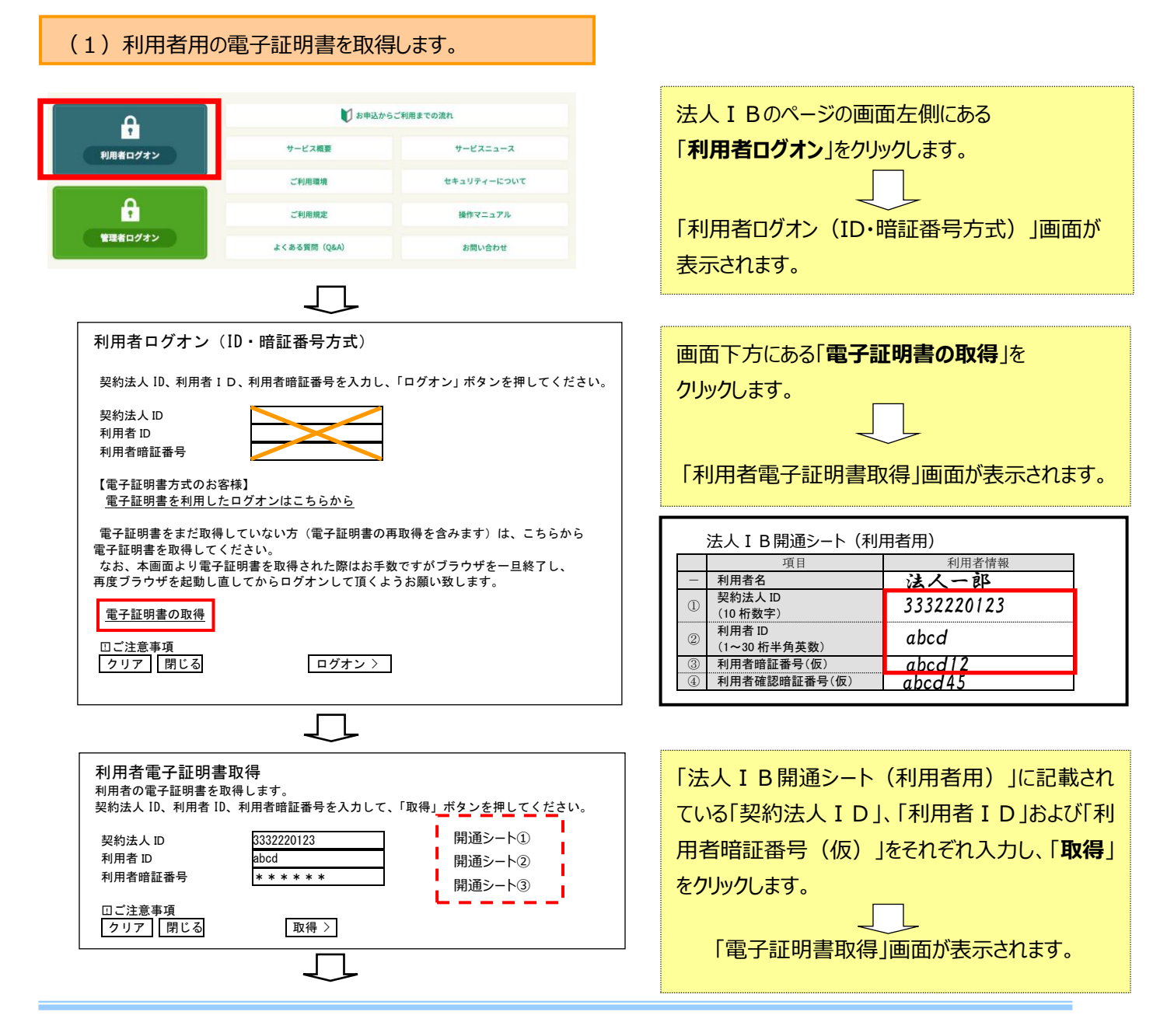

(1/5)

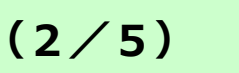

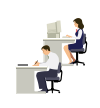

| 電子証明書取得実行 CIBRA001                                                                                                    |                                    |
|----------------------------------------------------------------------------------------------------|------------------------------------|
| 電子証明書の取得を開始します。                                                                                                    |                                    |
|                                                                                                    | 「ダウンロード」をクリックして、                   |
| 【Step 1】専用アプリケーションのダウンロード                                                                                                    |                                    |
| 証明書の取得には専用アプリケーションのダウンロードが必要となります。<br>「ダウンロード」ポシンを押して専用アプリケーションをダウンロードしてください。<br>ダウンロードに書た代表:コンスと含めたりますが、スのキキファン(しを反応してください) | RaCpiClientTool.exe」をタウンロードしてくださ   |
|                                                                                                    | い。                                 |
| 【Step 2】専用アプリケーションの起動                                                                                                    | ッカに [PaCniCliantTool avoi たダブルクリック |
| ダウンロードした専用アプリケーション(RaCpiClientTool.exe)を起動してください。                                                                            |                                    |
| (補足1)専用アプリケーションは、プラウザの設定を変更されていなければ、「ダウンロード」フォルダに保存されています。                                                                   | (注)して、アフリを起動します。※アフリをタワン           |
| (補足2)Windows 8.1をご利用の場合、専用アプリゲーションを石クリックして「管理者として美行」を選択して起動してくたさい。                                                           | ロード済の場合、再度ダウンロードする必要はありま           |
|                                                                                                    | せん。                                |
| 【Step 3】証明書の取得開始                                                                                                    |                                    |
| 専用アプリケーション (RaCpiClientTool.exe) が起動されていることを確認して、「実行」ボタンを押してください。<br>アプリケーションのダウンロードまたは実行ができない場合は、こちらの画面から証明書の取得をお願いします。     |                                    |
|                                                                                                    |                                    |
| キャンセル 実行 >                                                                                                    |                                    |

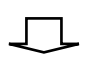

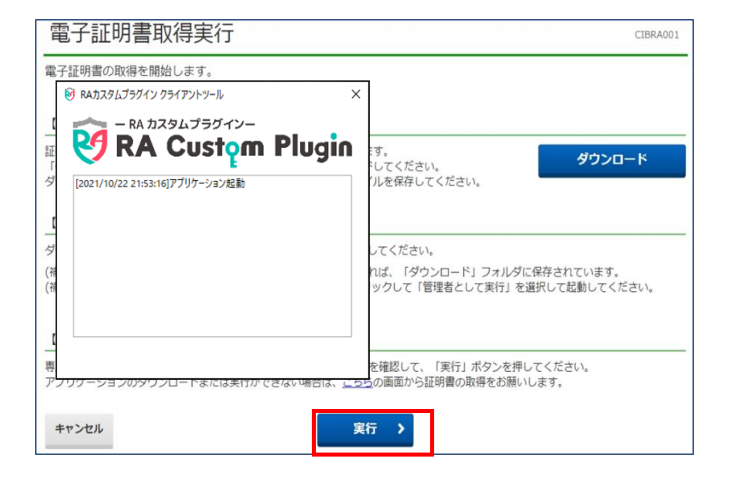

実行をクリックしてください。

「電子証明書」の取得が開始され、取得画面が表示されます。

Copyright ⓒ San Ju San Bank. All Rights Reserved.

# 「電子証明書」を採用される場合(利用者) (3/5)電子証明書取得中 電子証明書取得処理中です。しばらくお待ちください。 しばらくお待ちください。 電子証明書の更新が完了するまでブラウザを終了しないでください。 また、中止、更新も行わないでください。 電子証明書取得完了 「電子証明書取得完了」画面が表示されれば、 電子証明書の取得が完了しました。 電子証明書の取得作業が完了となります。 電子証明書情報 [閉じる」ボタンをクリックします。 Organaization = San ju San Financial Groupe,Inc Organization Unit = San ju San Financial Group Internet Banking CA Common Name = 2000000864 SANJUSAN1 シリアル番号 = 7aa7468aeec179a0feb52a610f5c8d3d 「利用者ログオン(ID・暗証番号方式)」画面に 閉じる なります。 利用者ログオン(ID・暗証番号方式) 一旦ブラウザを終了してください。 契約法人 ID、利用者 ID、利用者暗証番号を入力し、「ログオン」ボタンを押してください。 契約法人 ID 利用者 ID 利用者暗証番号 【電子証明書方式のお客様】 <u>電子証明書を利用したログオンはこちらから</u> 電子証明書をまだ取得していない方(電子証明書の再取得を含みます)は、こち らから電子証明書を取得してください。 なお、本画面より電子証明書を取得された際は、お手数ですが、ブラウザを一旦 終了し、再度ブラウザを起動し直してからログオンして頂くようお願い致します。 <u>電子証明書</u>の取得 口ご注意事項 ログオン 〉 クリア 閉じる

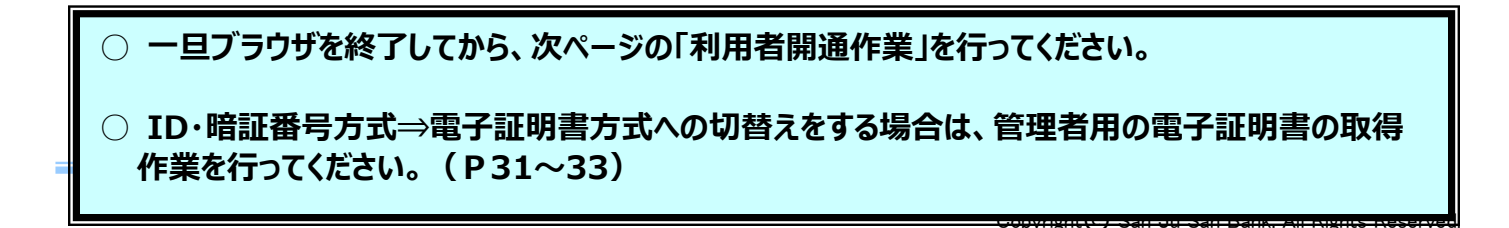

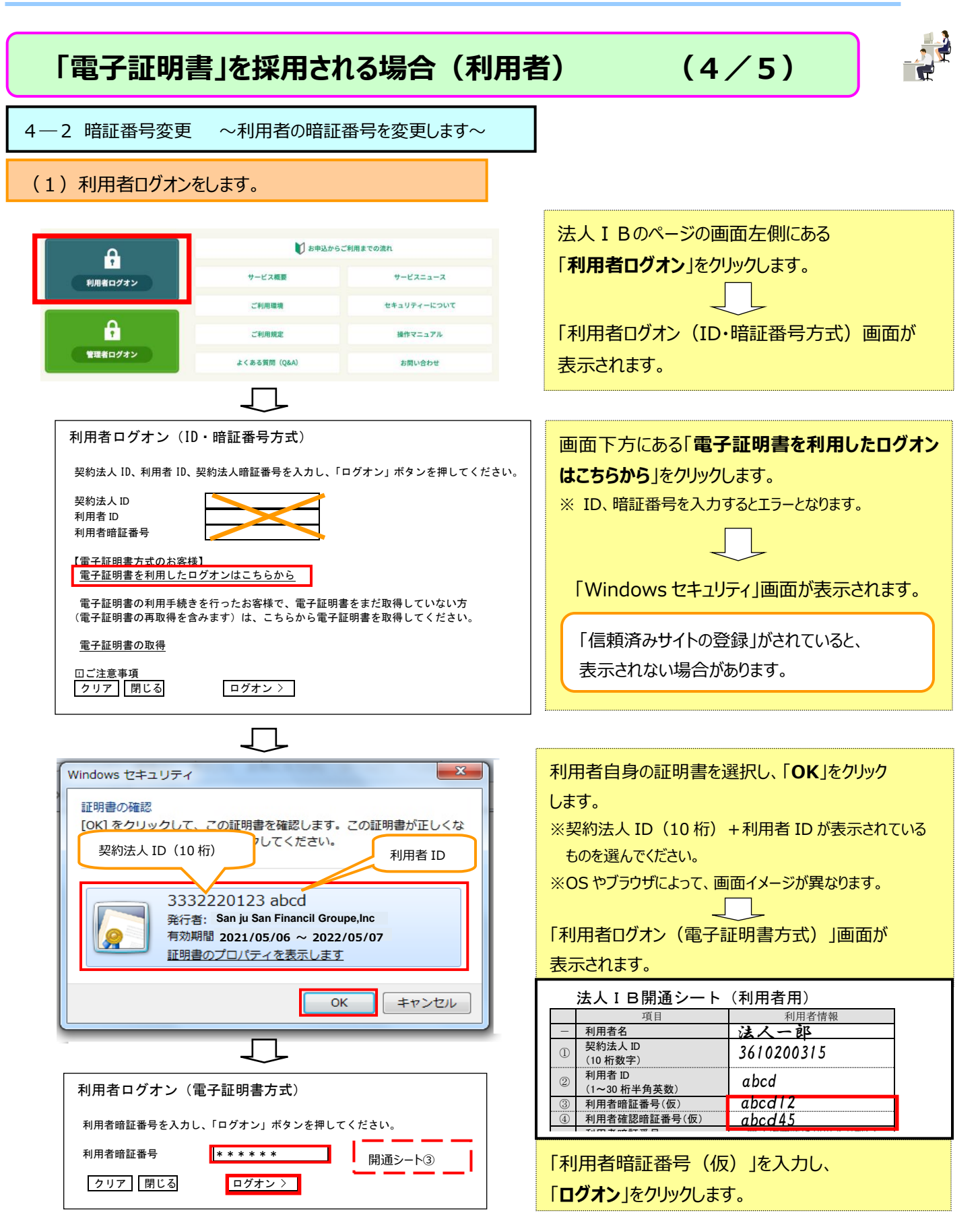

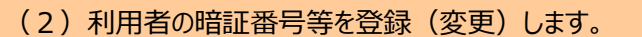

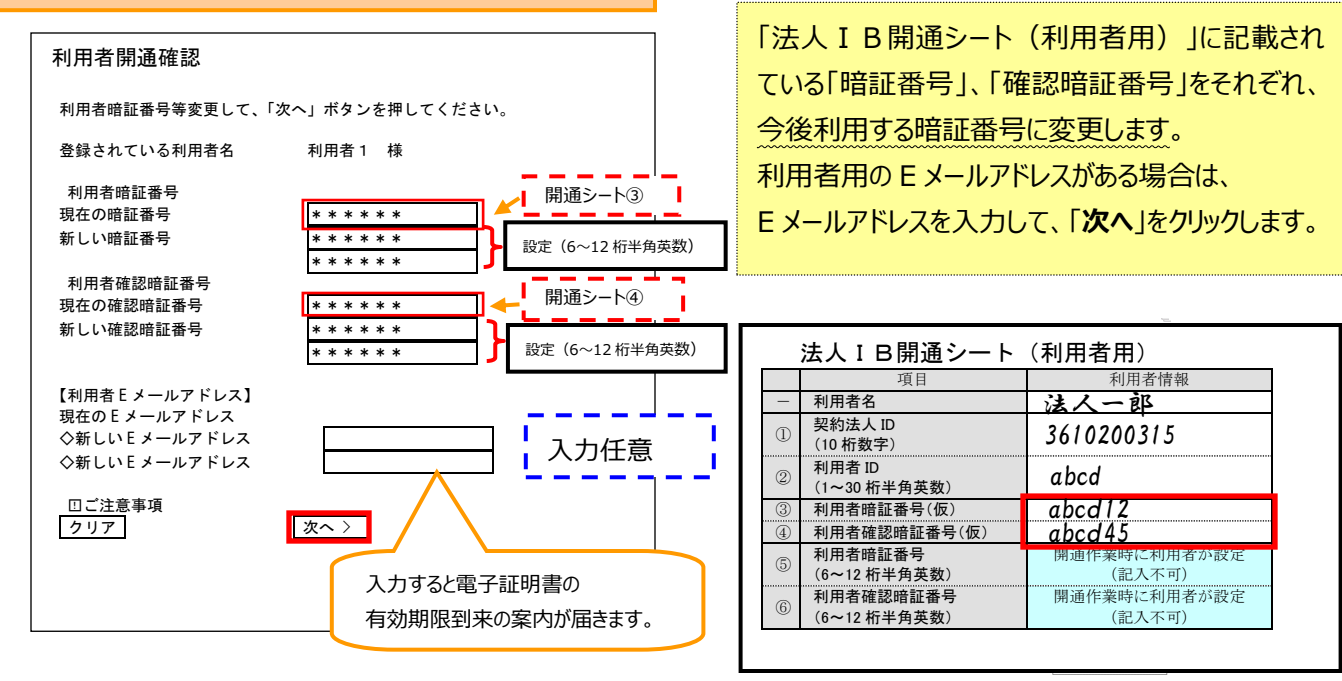

# (3)利用者の開通作業は終了です。

|                      | 残高照会<br>入出金明細照会     | 資金移動 | 総合/給与<br>(ファイ) | 芽振込他<br>レ伝送) | 税金各種料金<br>払込み   | 利用者情報<br>変更         |
|----------------------|---------------------|------|----------------|--------------|-----------------|---------------------|
|                      |                     |      |                |              | 202             | 21年01月15日 14時44分32種 |
| 利用者トッ                | プページ                |      |                |              |                 | CIBMU20             |
|                      |                     |      |                |              |                 |                     |
| 契約法人名                | カ)テストIBST105 様      |      | ご利用層歴          |              |                 |                     |
| 间用者名                 | 三十三テスト1 様           |      | 前回             | 2021年01月15   | 日 14時24分11利     | ) 管理者               |
| 前回ログオン日時             | 年月日時分秒              |      | 2回前            | 2021年01月13   |                 |                     |
| Eメールアドレス             |                     |      | 3回前            | 2021年01日12   | - 16時20分48期     | (管理者)               |
| 電子証明書の有効期限           | 2022年01月15日 08時59分5 | 59秒  |                | 2021-01/312  | 1 10032333-1015 | - E-II              |
| お知らせ情報<br>現在お知らせ情報はお | ぅりません。              |      |                |              |                 |                     |
|                      |                     |      |                |              |                 |                     |

画面右上の「ログオフ」をクリックします。

(5/5)

管理者に、電子証明書の取得が完了した旨、報告してください。 以上で利用者用の事前作業は終了です。 管理者が利用者を兼ねている場合は、次ページの作業を行ってください。 なお、今後、ログオンする場合は、P38 に記載の方法となります。

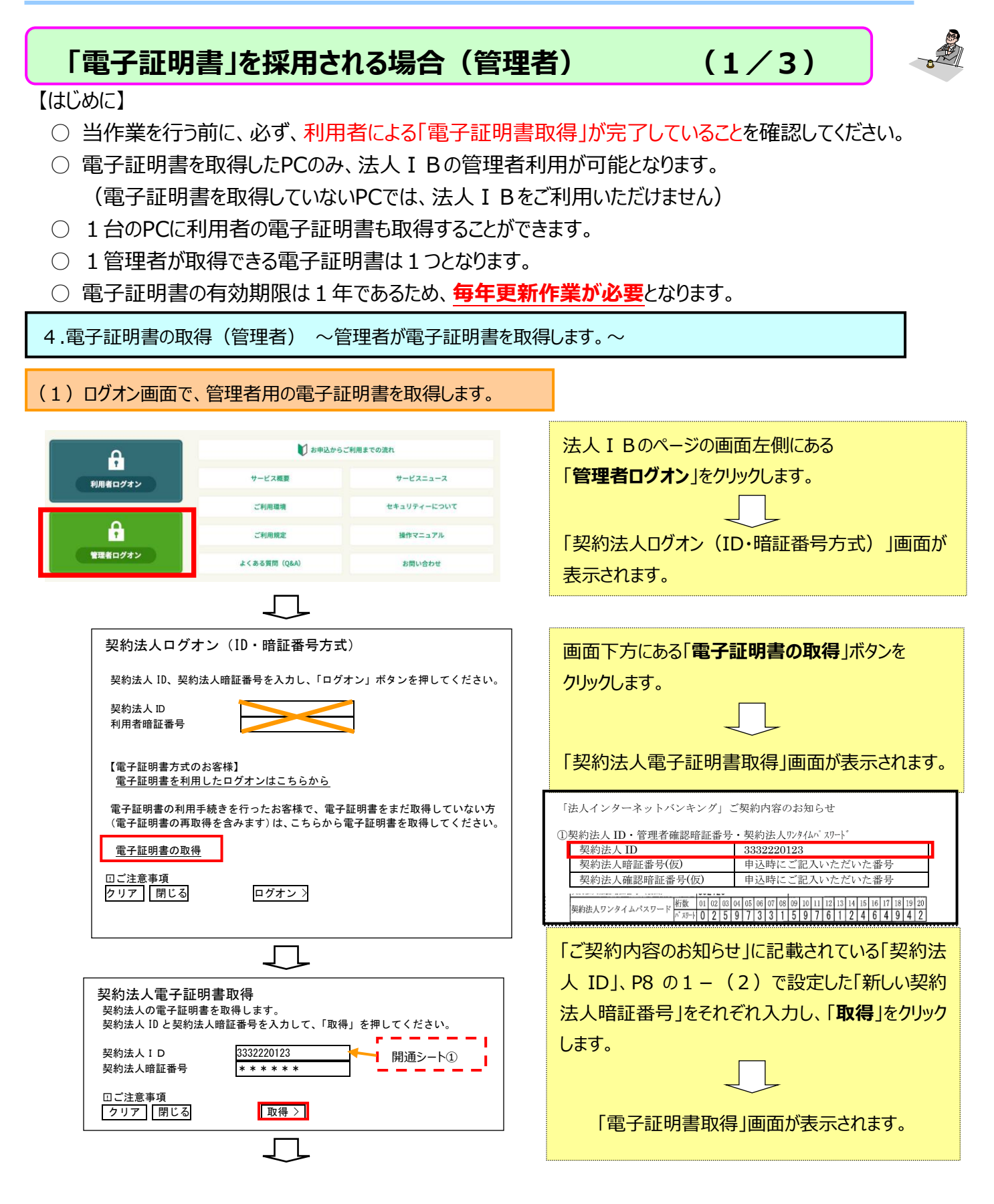

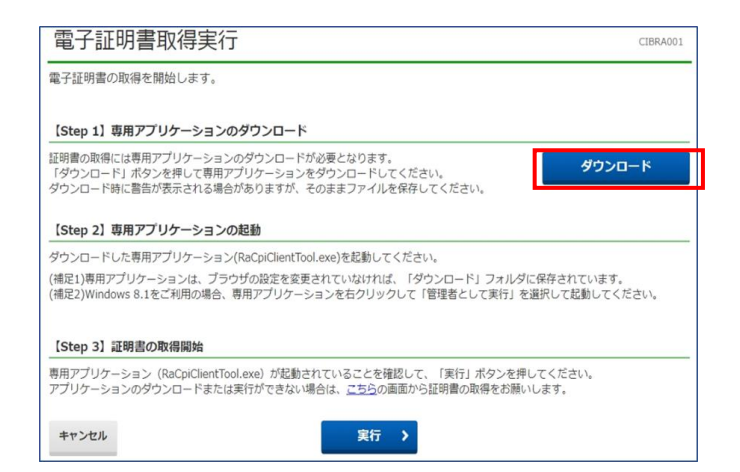

「ダウンロード」をクリックして、

「RaCpiClientTool.exe」をダウンロードしてくださ

(2/3)

## L۱°

※次に、「RaCpiClientTool.exe」をダブルクリック (注)して、アプリを起動します。※アプリをダウン ロード済の場合、再度ダウンロードする必要はありま せん。

 $\Box$ 

| 電子証明                                  | 月書取得実行                                                      | CIBRA001                                                       |
|---------------------------------------|-------------------------------------------------------------|----------------------------------------------------------------|
| 電子語 🖲 RA加<br>[Ste                     | RA Custom Plug                                              | ×                                                              |
| 証明書<br>「ダウ<br>ダウン                     | /10/22 21:53:16]アプリケーション起動                                  | ください。<br>保存してください。                                             |
| 【Ste<br>ダウン<br>(補足1<br>(補足2           |                                                             | ください。<br>、「ダウンロード」フォルダに保存されています。<br>して「管理者として実行」を選択して起動してください。 |
| 【Ste<br>専用アプリケーシ<br>アプリケーション<br>キャンセル | ンヨン(RaCpiClientTool.exe)が記動されているこ<br>のダウンロードまたは実行ができない場合は、ご | ことを確認して、「実行」ボタンを得してください。<br>ちらの画面から証明闇の取得をお願いします。<br>実行 →      |

実行をクリックしてください。 「電子証明書」の取得が開始され、取得画面が表示されま す。

# 「電子証明書」を採用される場合(管理者)

~

| 電子証明書取得中 |
|----------|
|----------|

電子証明書発行処理中です。しばらくお待ちください。

電子証明書の取得が完了するまでブラウザを終了しないでください。 また、中止、更新も行わないでください。

| $\supset$ |
|-----------|
|           |

#### 電子証明書取得完了

電子証明書の取得が完了しました。。

#### 電子証明書情報

Organaization = San ju San Financial Groupe, Inc Organization Unit = San ju San Financial Group Internet Banking CA Common Name = 2000000864 SANJUSAN1 シリアル番号 = 7aa7468aeec179a0feb52a610f5c8d3d

| オじる |  |  |  |
|-----|--|--|--|
|     |  |  |  |

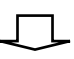

| 契約法人ログオン(ID・暗証番号方式)                                                            |
|--------------------------------------------------------------------------------|
| 契約法人 ID、契約法人暗証番号を入力し、「ログオン」ボタンを押してください。                                        |
| 契約法人 ID利用者暗証番号                                                                 |
| 【電子証明書方式のお客様】<br><u>電子証明書を利用したログオンはこちらから</u>                                   |
| 電子証明書の利用手続きを行ったお客様で、電子証明書をまだ取得していない方<br>(電子証明書の再取得を含みます)は、こちらから電子証明書を取得してください。 |
| 電子証明書の取得                                                                       |
| ロご注意事項<br>「クリア」「閉じる」 ログオン 〉                                                    |

| 「電子証明書取得完了」画面が表示されれば、 |
|-----------------------|
| 電子証明書の取得作業が完了となります。   |
| 「閉じる」ボタンをクリックします。     |
|                       |
|                       |

(3/3)

「契約法人ログオン(ID・暗証番号方式)」 画面が表示されます。

ブラウザを閉じてください。

しばらくお待ちください。

(2)管理者用の電子証明書を取得は終了です。

今後、ログオンする場合は、P35 に記載の方法となります。

# 開通後のログオンの方法

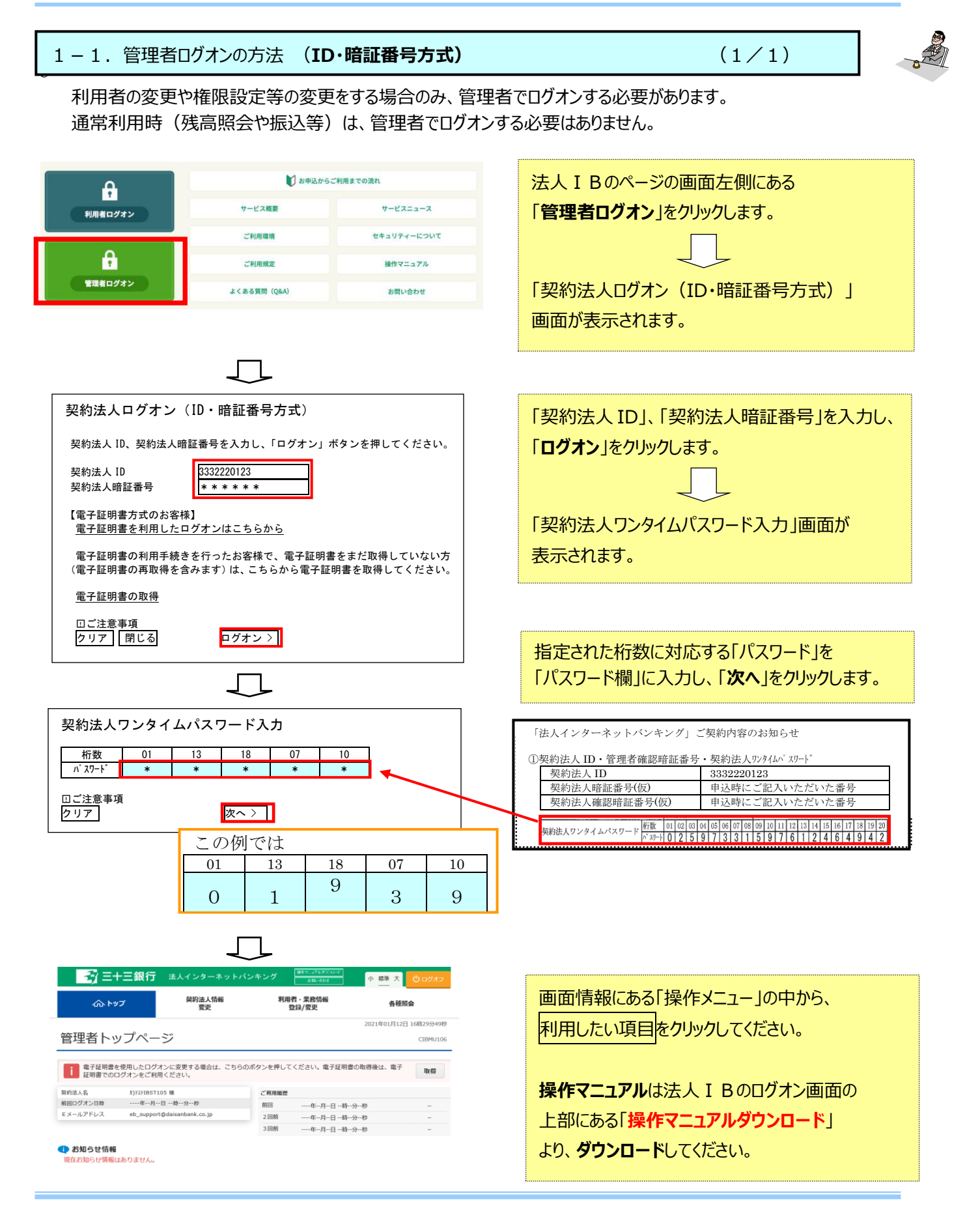

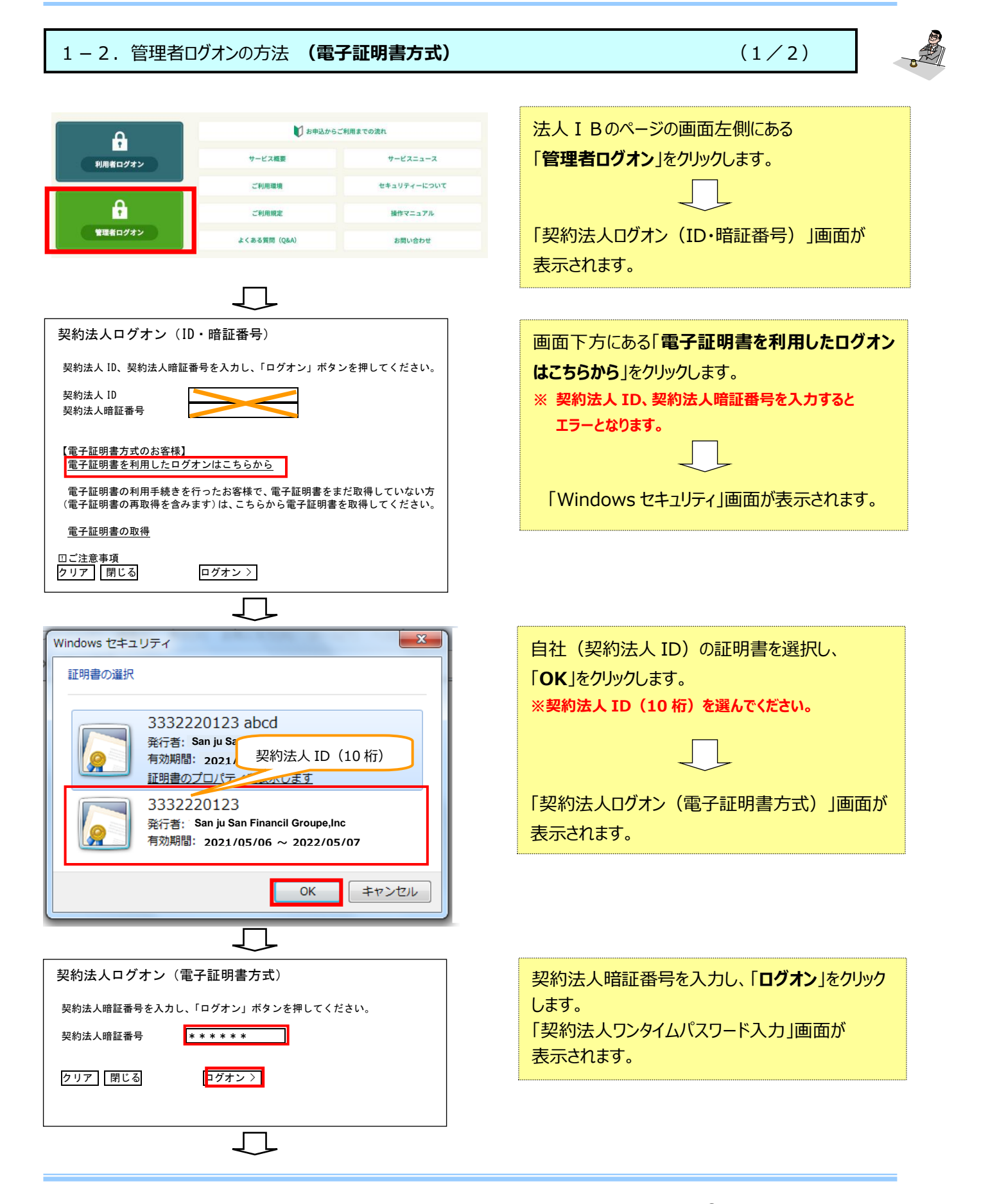

# 1-2. 管理者ログオンの方法 (電子証明書方式)

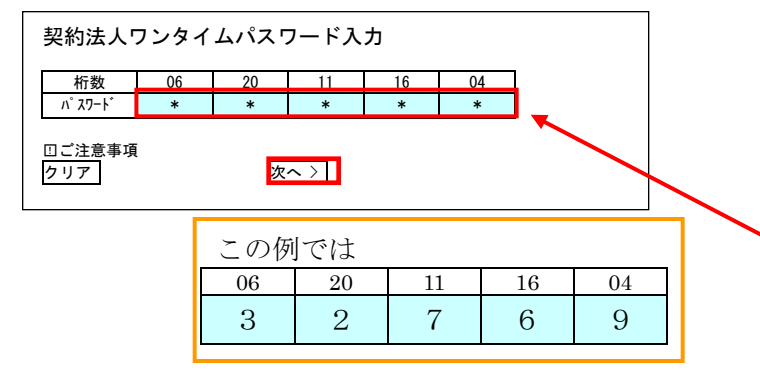

指定された桁数に対応する「パスワード」を「パスワー ド欄」に入力し、「**次へ**」をクリックします。

(2/2)

| 「法人インターネットバンキング」ご契約内容のお知らせ        |                                   |  |  |  |  |
|-----------------------------------|-----------------------------------|--|--|--|--|
| ①契約法人 ID・管理者確認暗証番号・契約法人ワンタイムパスワード |                                   |  |  |  |  |
| 契約法人 ID                           | 3332220123                        |  |  |  |  |
| 契約法人暗証番号(仮)                       | 申込時にご記入いただいた番号                    |  |  |  |  |
| 契約法人確認暗証番号(仮)                     | 申込時にご記入いただいた番号                    |  |  |  |  |
|                                   |                                   |  |  |  |  |
| 契約法人ワンタイムパスワード 桁数 01 02 03        | 9 7 3 3 1 5 9 7 6 1 2 4 6 4 9 4 2 |  |  |  |  |

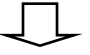

| - <del></del>                  | - 子 三十三銀行 法人インターネットバンキング Http://stop |                                   |                     |                 | 小標準大                 | כדלם ט  |
|--------------------------------|--------------------------------------|-----------------------------------|---------------------|-----------------|----------------------|---------|
| 合ち                             | ップ                                   | 契約法人情報<br>変更                      | 利用                  | 者・業務情報<br>登録/変更 | 各種照会                 |         |
|                                | 0 -                                  |                                   |                     |                 | 2021年01月12日 1        | 跡29分49種 |
| 管理者トリ                          | ップペー                                 | ジ                                 |                     |                 |                      | CIBMU10 |
|                                |                                      |                                   |                     |                 |                      |         |
| 電子証明書を<br>証明書でのに               | を使用したログオ<br>コグオンをご利用                 | ンに変更する場合は、こちらの<br>ください。           | Dボタンを押して            | てください。電子証明書     | の取得後は、電子             | 10x 612 |
|                                |                                      |                                   |                     |                 |                      | 40.000  |
| 契約遗人名                          | b)F2HBST10                           | 15 様                              | ご利用風歴               |                 |                      | 40.10   |
| 契約法人名<br>第回ログオン日時              | カ)テストIBST10<br>年月                    | 15 様<br>日時分秒                      | ご利用履歴<br>前回         | 年月日時            | 分移                   | -       |
| 契約法人名<br>前回ログオン日時<br>E メールアドレス | カ)テストIBST10<br>年月<br>eb_support      | 15 様<br>日時分移<br>@daisanbank.co.jp | ご利用場歴<br>前回<br>2 回前 | 年月日時            | <del>分</del> 秒<br>分秒 | -       |

🕕 お知らせ情報

現在お知らせ情報はありません。

画面情報にある「操作メニュー」の中から、 利用したい項目をクリックしてください。

操作マニュアルは法人 I Bのログオン画面の 上部にある「操作マニュアルダウンロード」 より、ダウンロードしてください。

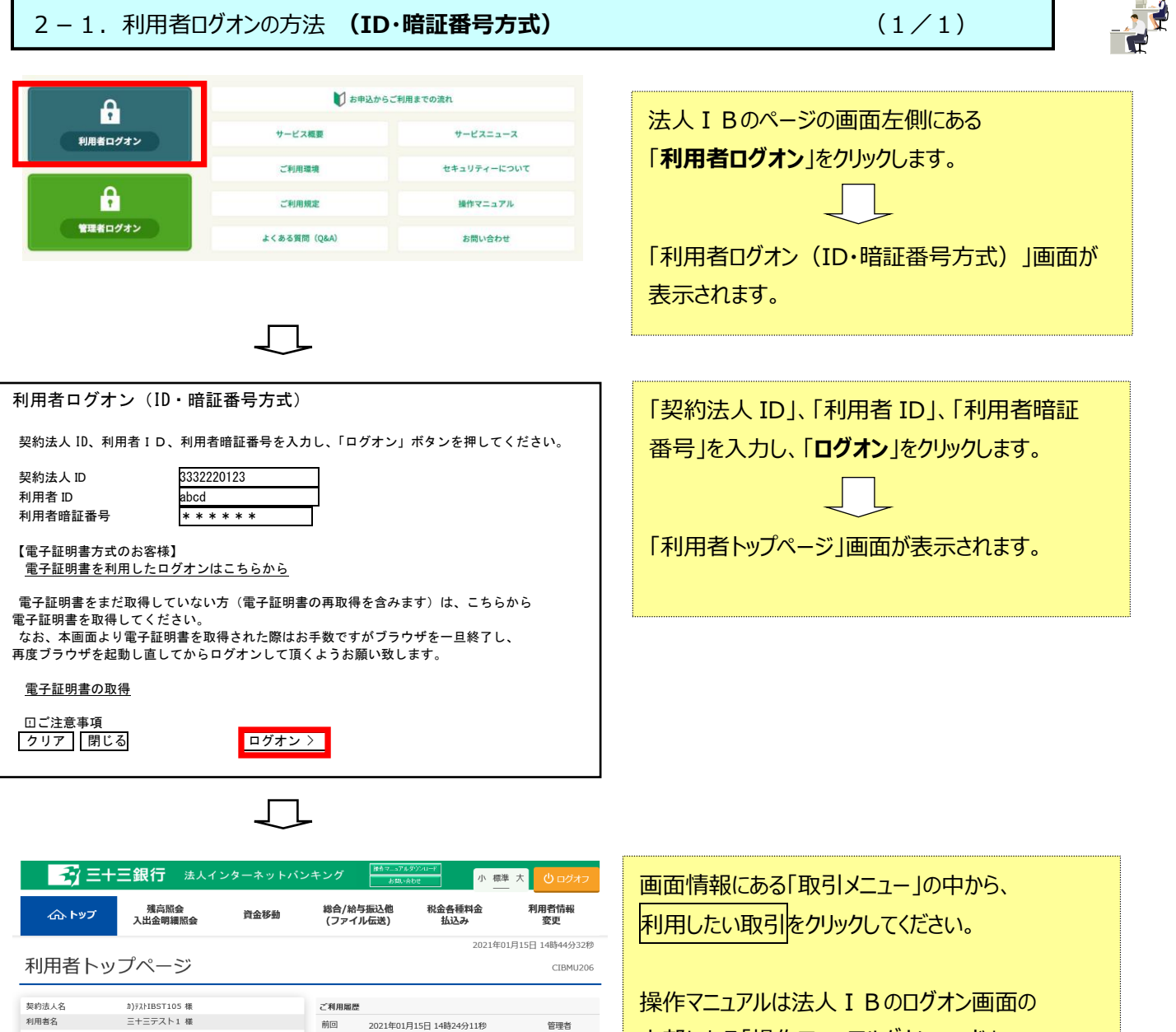

管理者

管理者

前回ログオン日時 -----年 -月 --日 --時 --分 ---参
2 回期 2021年01月13日 1283937999
E メールアドレス 3回前 2021年01月13日 16騎29分48秒

お知らせ情報
 現在お知らせ情報はありません。

#### お取引の状況

承認待、送信待のお取引件数を表示しています。

操作マニュアルは法人 I B のログオン画面の 上部にある「操作マニュアルダウンロード」 より、ダウンロードしてください。

振込等の取引時には、都度「利用者確認暗証 番号」の入力が必要となります。

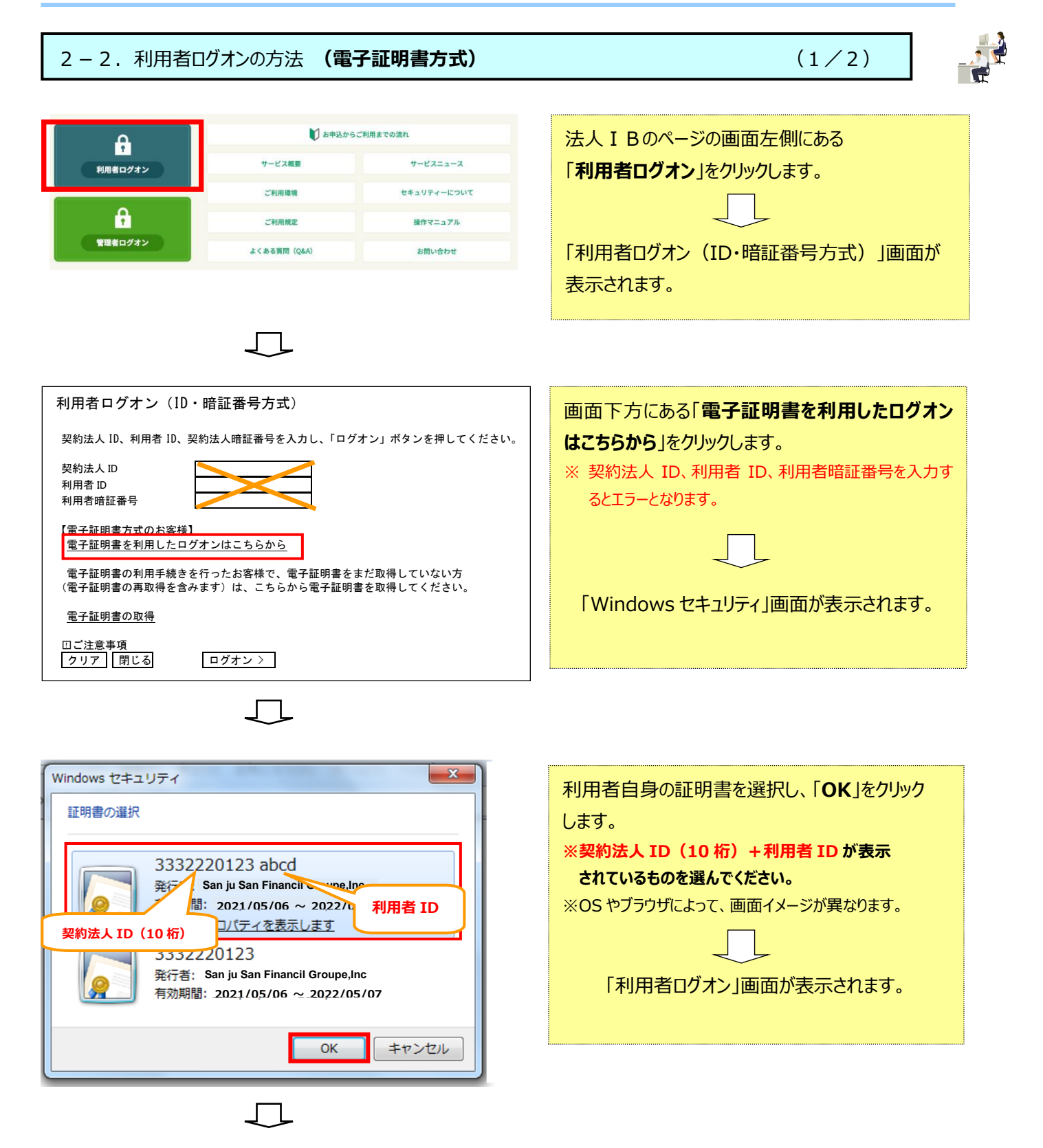

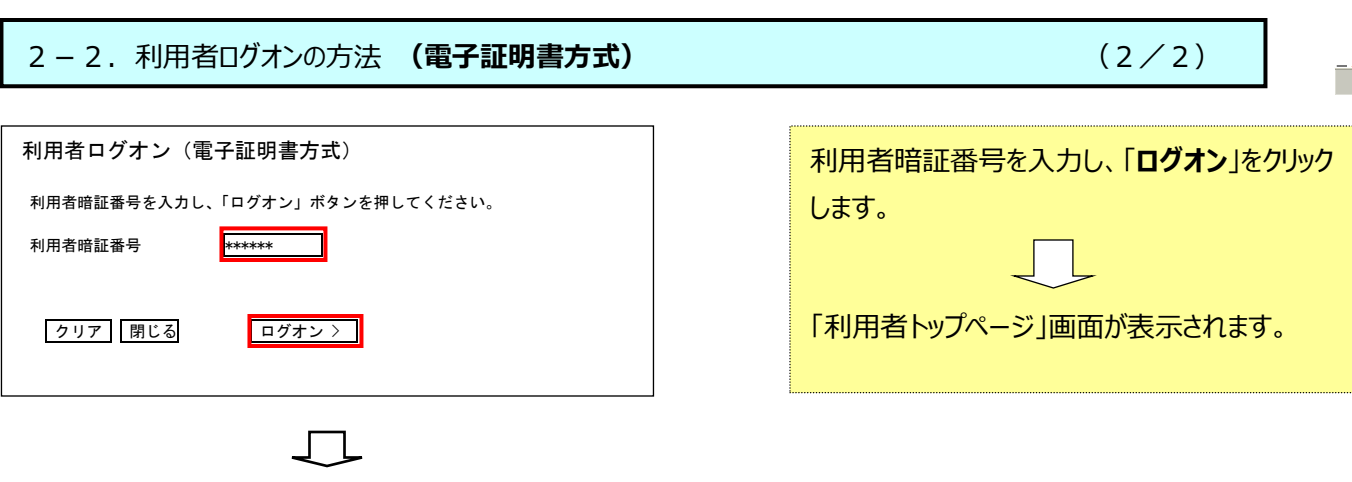

|                                                  | 残高照会<br>入出金明細照会     | 資金移動 | 総合/給<br>(ファイ | 与振込他<br>ル伝送) | 税金各種料金<br>払込み      | 利用者情報<br>変更     |
|--------------------------------------------------|---------------------|------|--------------|--------------|--------------------|-----------------|
|                                                  |                     |      |              |              | 2021年0             | 1月15日 14時44分32月 |
| 利用者トッ                                            | プページ                |      |              |              |                    | CIBMU20         |
|                                                  | · · ·               |      |              |              |                    |                 |
| 契约法人名                                            | カ)テストIBST105 様      |      | ご利用屋内        |              |                    |                 |
| 利用者名                                             | 三十三テスト1 様           |      | 前回           | 2021年018     | 315日 14時24分11秒     | 管理者             |
| 前回ログオン日時                                         | 年月日時分秒              |      | 2回前          | 2021年01月     | 13日 17時38分39秒      | 管理者             |
| Eメールアドレス                                         |                     |      | 2回前          | 2021年01月     | 112日 16時20公49秒     | 管理者             |
| 電子証明書の有効期限                                       | 2022年01月15日 08時59分5 | 91秒  | 0 110        | 2021401)     | 112 L 101323314045 | 自注日             |
|                                                  |                     |      |              |              |                    |                 |
| 日本町の井崎駅                                          |                     |      |              |              |                    |                 |
| <ol> <li>お知らせ情報</li> <li>明在お知らせ情報(#4)</li> </ol> | sh=+++              |      |              |              |                    |                 |
| お知らせ情報<br>現在お知らせ情報はる                             | <b>ありません。</b>       |      |              |              |                    |                 |

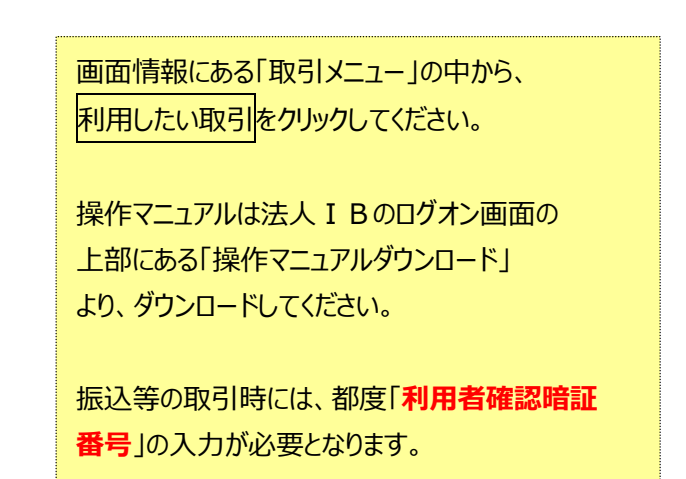

以上

# 「ID・暗証番号方式」から「電子証明書方式」

# への変更方法

# 「電子証明書方式」に変更する場合(事前作業) (1/2)

【はじめに】

- ○「ID・暗証番号方式」から「電子証明書方式」へ変更する場合は、事前に利用申込書で認証方式の 申込が必要です。
- 利用者の電子証明書を発行すると、利用者は電子証明書方式でしかログオンできません。
- 電子証明書の有効期限は1年であるため、毎年更新作業が必要となります。

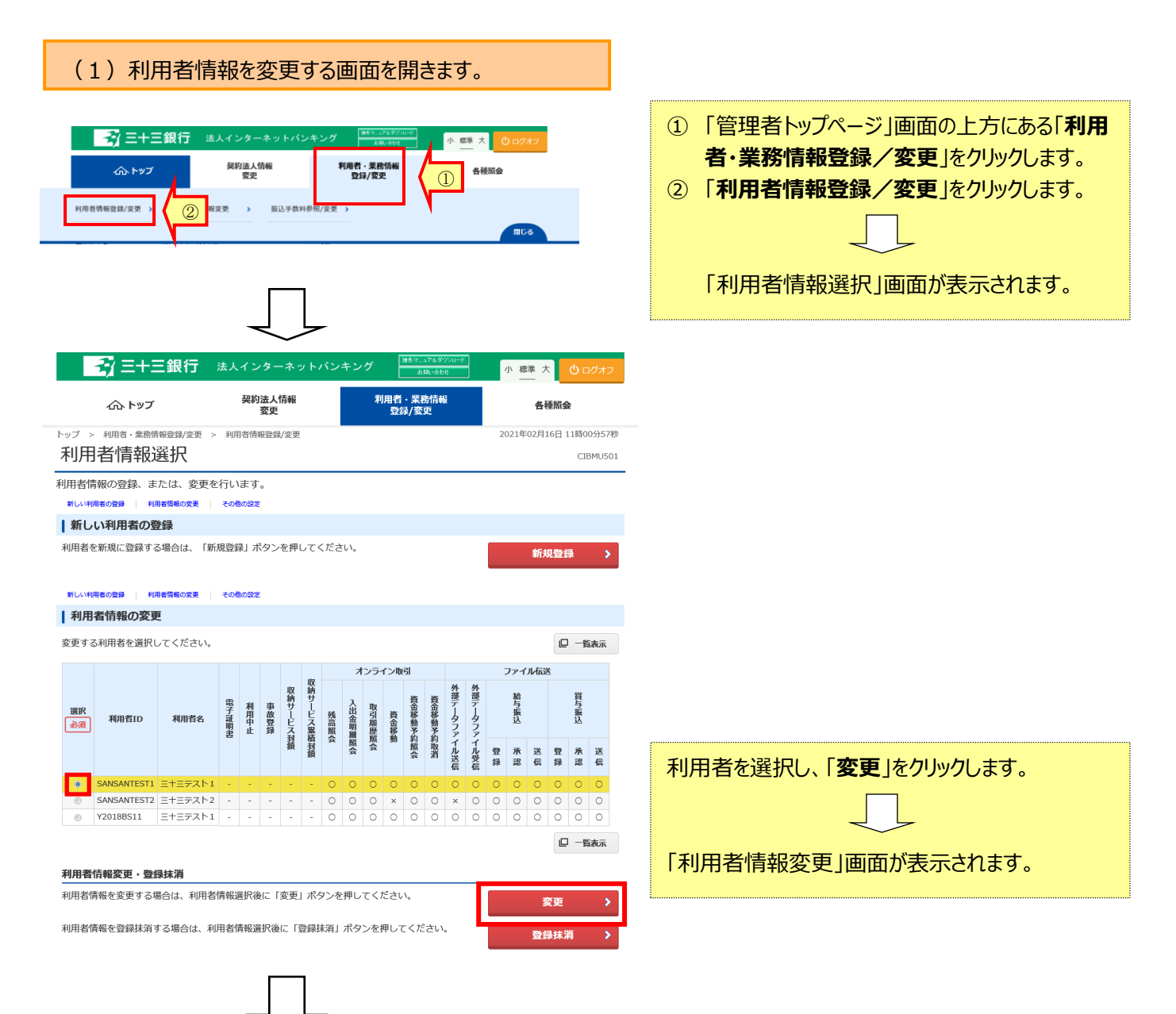

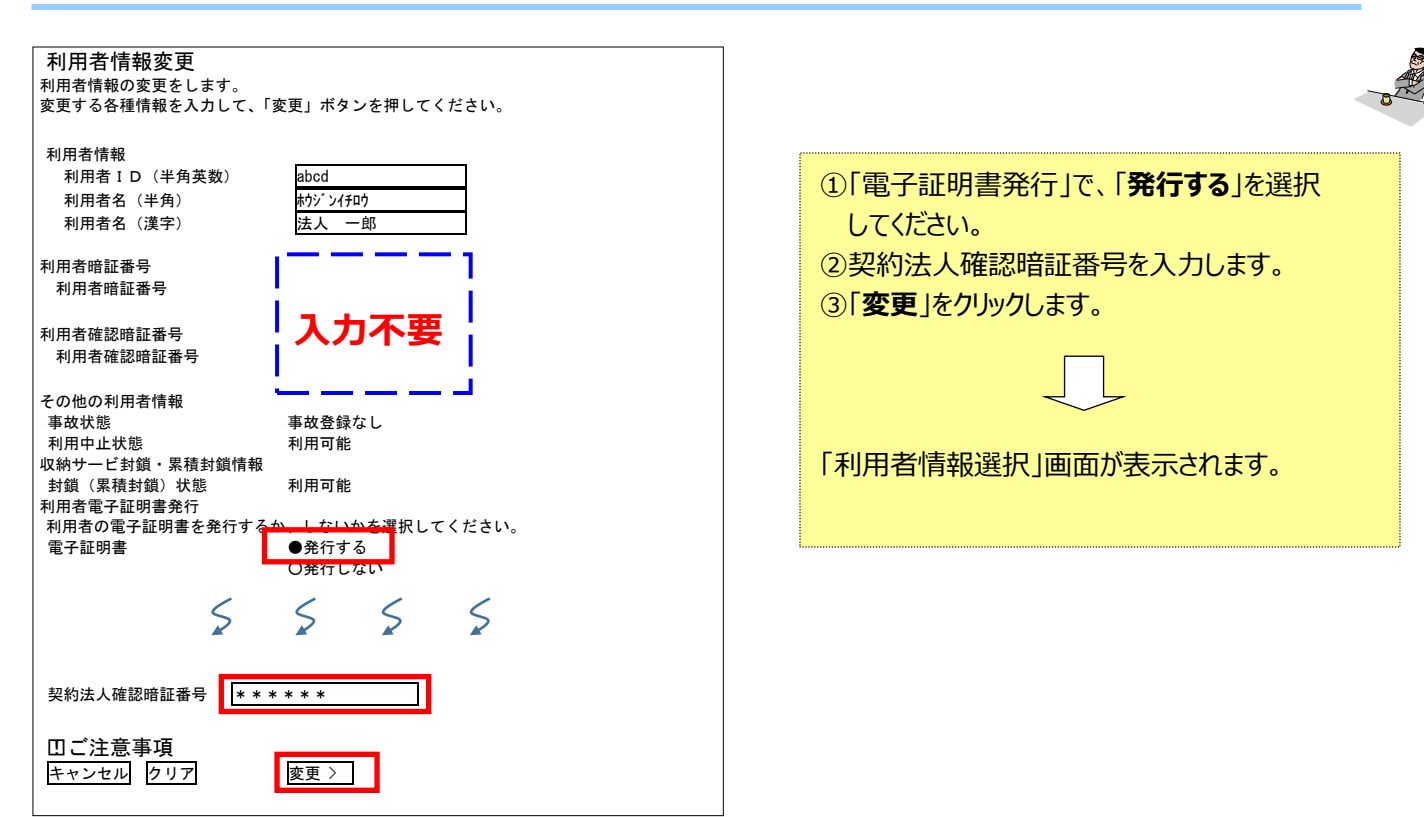

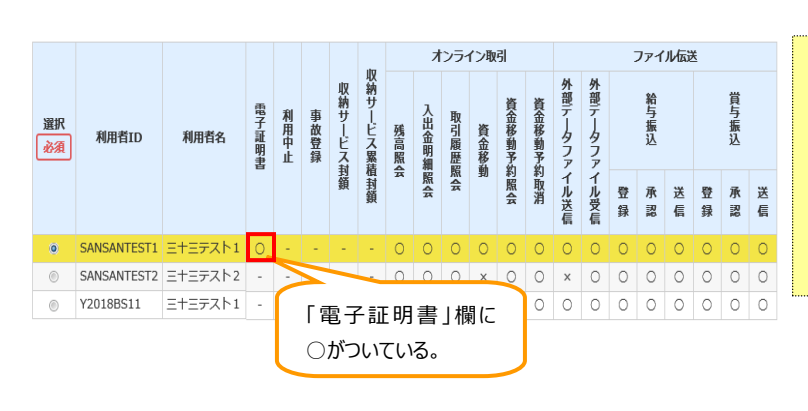

「利用者情報選択」画面が表示されれば、 管理者用の作業は終了です。

「電子証明書」欄に○がついていることを確認 して、「ログオフ」ボタンをクリックしてください。

本操作マニュアルのP26~30および P31~33を行ってください。 (ただし、利用者暗証番号は『現在利用している暗証番号』を入力してください。)

# 「このページは白紙です」

| 「小川田田はう0日本し豆邨にでより。(小川田田か0日以上の物口はの十女しりか、コヒニいしとは田いたとい | 利用者は98名まで登録できます。 | (利用者が6名以上の場合はお手数ですが、コピーしてご使用ください |
|-----------------------------------------------------|------------------|----------------------------------|
|-----------------------------------------------------|------------------|----------------------------------|

| No. | 項目                          | 契約法人(管理者)                    | 利用者1                    | 利用者 2                   | 利用者3                    | 利用者4                    | 利用者 5                   |
|-----|-----------------------------|------------------------------|-------------------------|-------------------------|-------------------------|-------------------------|-------------------------|
|     | 伝送業務権限区分<br>(該当箇所にO)        | -                            | 登録·承認·送信                | 登録·承認·送信                | 登録·承認·送信                | 登録·承認·送信                | 登録·承認·送信                |
| -   | 資金移動(振替・振込)権限区分<br>(該当箇所に〇) | _                            | 登録·承認·送信                | 登録·承認·送信                | 登録·承認·送信                | 登録·承認·送信                | 登録·承認·送信                |
|     | 外部データファイル送信権限区分<br>(該当箇所に〇) | _                            | 登録·承認·送信                | 登録·承認·送信                | 登録·承認·送信                | 登録·承認·送信                | 登録·承認·送信                |
|     | 契約法人ID                      | 「ご契約内容のお知らせ」<br>に記載          | 「ご契約内容のお知ら<br>せ」に記載     | 「ご契約内容のお知ら<br>せ」に記載     | 「ご契約内容のお知ら<br>せ」に記載     | 「ご契約内容のお知ら<br>せ」に記載     | 「ご契約内容のお知ら<br>せ」に記載     |
| 1   | 利用者ID<br>(1~30桁半角英数)        | _                            |                         |                         |                         |                         |                         |
| Ū   | 利用者名                        | I                            |                         |                         |                         |                         |                         |
| 2   | 暗証番号<br>(6~12桁半角英数)         | _(記入不可)                      | <u>利用者が設定</u><br>(記入不可) | <u>利用者が設定</u><br>(記入不可) | <u>利用者が設定</u><br>(記入不可) | <u>利用者が設定</u><br>(記入不可) | <u>利用者が設定</u><br>(記入不可) |
| 3   | 確認暗証番号<br>(6~12桁半角英数)       | _(記入不可)                      | <u>利用者が設定</u><br>       | <u>利用者が設定</u><br>(記入不可) | <u>利用者が設定</u><br>(記入不可) | <u>利用者が設定</u><br>(記入不可) | <u>利用者が設定</u><br>(記入不可) |
| 4   | メールアドレス<br>(契約法人Eメールアドレス)   | @                            |                         |                         |                         |                         |                         |
| 5   | 仮の暗証番号<br>(6~12桁半角英数)       | 「法人インターネットバンキ<br>ング利用申込書」に記入 |                         |                         |                         |                         |                         |
| 6   | 仮の確認暗証番号<br>(6~12桁半角英数)     | 「法人インターネットバンキ<br>ング利用申込書」に記入 |                         |                         |                         |                         |                         |

※ 開通作業後も利用者情報を管理するため、管理者が保管して下さい。

※ 網掛け以外の項目は管理者が設定する項目です。①・④~⑥を記入して下さい。ただし、セキュリティ保持のため、②・③暗証番号は絶対に記入しないで下さい。

※ 利用者IDは利用者毎に別々のIDを設定してください。(例:社員番号等)

※ 利用者は1名でも可能です。1名の場合は、利用者が不在の場合、操作できなくなるため、複数名の利用者登録することをお勧めします。

※ 伝送業務権限区分は、データ伝送(総合振込・給料振込・口座振替・代金回収・地方税納入サービス)の契約がある場合のみご利用下さい。

- ※ 資金移動(振替・振込)権限区分は、任意に設定できるので"利用する"場合のみご利用下さい。
- ※ 外部データファイル送信権限区分は、任意に設定できるので"利用する"場合のみご利用下さい。

| No. | 項目                          | 利用者( )                  | 利用者()                   | 利用者()                   | 利用者()                   | 利用者( )                  | 利用者()                   |
|-----|-----------------------------|-------------------------|-------------------------|-------------------------|-------------------------|-------------------------|-------------------------|
|     | 伝送業務権限区分<br>(該当箇所にO)        | 登録·承認·送信                | 登録·承認·送信                | 登録·承認·送信                | 登録·承認·送信                | 登録·承認·送信                | 登録·承認·送信                |
|     | 資金移動(振替・振込)権限区分<br>(該当箇所に〇) | 登録·承認·送信                | 登録·承認·送信                | 登録·承認·送信                | 登録·承認·送信                | 登録·承認·送信                | 登録·承認·送信                |
| -   | 外部データファイル送信権限区分<br>(該当箇所に〇) | 登録・承認・送信                | 登録・承認・送信                | 登録・承認・送信                | 登録・承認・送信                | 登録・承認・送信                | 登録・承認・送信                |
|     | 契約法人ID                      | 「ご契約内容のお知ら<br>せ」に記載     | 「ご契約内容のお知ら<br>せ」に記載     | 「ご契約内容のお知ら<br>せ」に記載     | 「ご契約内容のお知ら<br>せ」に記載     | 「ご契約内容のお知ら<br>せ」に記載     | 「ご契約内容のお知ら<br>せ」に記載     |
|     | 利用者ID<br>(1~30桁半角英数)        |                         |                         |                         |                         |                         |                         |
| Ŀ   | 利用者名                        |                         |                         |                         |                         |                         |                         |
| 2   | 暗証番号<br>(6~12桁半角英数)         | <u>利用者が設定</u><br>(記入不可) | <u>利用者が設定</u><br>(記入不可) | <u>利用者が設定</u><br>(記入不可) | <u>利用者が設定</u><br>(記入不可) | <u>利用者が設定</u><br>(記入不可) | <u>利用者が設定</u><br>(記入不可) |
| 3   | 確認暗証番号<br>(6~12桁半角英数)       | <u>利用者が設定</u><br>(記入不可) | <u>利用者が設定</u><br>(記入不可) | <u>利用者が設定</u><br>(記入不可) | <u>利用者が設定</u><br>(記入不可) | <u>利用者が設定</u><br>(記入不可) | <u>利用者が設定</u><br>       |
| 4   | メールアドレス<br>(契約法人Eメールアドレス)   | @                       |                         |                         |                         |                         |                         |
| 5   | 仮の暗証番号<br>(6~12桁半角英数)       |                         |                         |                         |                         |                         |                         |
| 6   | 仮の確認暗証番号<br>(6~12桁半角英数)     |                         |                         |                         |                         |                         |                         |

※ 開通作業後も利用者情報を管理するため、管理者が保管して下さい。

※ 網掛け以外の項目は管理者が設定する項目です。①・④~⑥を記入して下さい。ただし、セキュリティ保持のため、②・③暗証番号は絶対に記入しないで下さい。

※ 利用者IDは利用者毎に別々のIDを設定してください。(例:社員番号等)

※ 利用者は1名でも可能です。1名の場合は、利用者が不在の場合、操作できなくなるため、複数名の利用者登録することをお勧めします。

※ 伝送業務権限区分は、データ伝送(総合振込・給料振込・口座振替・代金回収・地方税納入サービス)の契約がある場合のみご利用下さい。

※ 資金移動(振替・振込)権限区分は、任意に設定できるので"利用する"場合のみご利用下さい。

※ 外部データファイル送信権限区分は、任意に設定できるので"利用する"場合のみご利用下さい。

# 法人IB開通シート(利用者用)

# 開通作業終了後は、当用紙を破棄してください。

お手数ですが、利用する枚数分コピーしてください。

| No. | 項目                       | 利用者情報                  | 備考                                             |
|-----|--------------------------|------------------------|------------------------------------------------|
| -   | 利用者名                     |                        | -                                              |
| I   | 契約法人ID<br>(10桁数字)        |                        | あなたの会社の契約番号です。<br>ログオンする際に毎回必要となります。           |
| 2   | 利用者名ID<br>(1~30桁半角英数)    |                        | あなたのID番号です。<br>ログオンする際に毎回必要となります。              |
| 3   | 利用者暗証番号(仮)               |                        | 開通作業を行う際のみ必要となります。                             |
| 4   | 利用者確認暗証番号(仮)             |                        | 開通作業を行う際のみ必要となります。                             |
| 5   | 利用者暗証番号<br>(6~12桁半角英数)   | 開通作業時に利用者が設定<br>(記入不可) | <u>ログオンする際に毎回必要となります。</u><br>(忘れないように注意してください) |
| 6   | 利用者確認暗証番号<br>(6~12桁半角英数) | 開通作業時に利用者が設定<br>(記入不可) | 振込等の取引を行う際に毎回必要となります。<br>(忘れないように注意してください)     |

【管理者の方へ】利用者情報欄には管理者が記入し、利用者にお渡し下さい。 【利用者の方へ】セキュリティ保持のため、⑤、⑥は当用紙には絶対に記入しないでください。

# (1) ID·暗証番号方式の場合

- 〇「法人 I B 開通操作マニュアル」のP.24 に従い、開通作業(暗証番号、確認暗証番号の変更)を 行って下さい。
- 今後、ログオンする場合は、「法人 I B 開通操作マニュアル」のP.38を参照してください。

(2) 電子証明書方式の場合

- ○「法人 I B 開通操作マニュアル」のP.26~P.30に従い、電子証明書の取得および開通作業 (暗証番号、確認暗証番号の変更)を行ってください。
- 今後、ログオンする場合は、「法人 I B 開通操作マニュアル」のP.39を参照してください。

以上